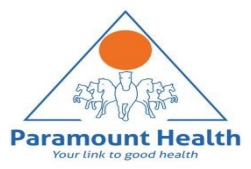

### Paramount TPA Portal

**User Manual** 

# Index

- <u>Claim Submission</u>
- <u>Claim Submission- GMC Policy</u>
  - Upload IPD claim
  - Upload OPD/Dental/Vision claim
- <u>Claim Submission-COVID Policy Submission</u>
  - Upload Hospitalization claim
  - Home Isolation Claim
- <u>Claim Submission-Parent in law Policy</u>
- <u>Claim Submission-Pre-post Hospitalization</u>
- Claim Submission-Deficiency Claim

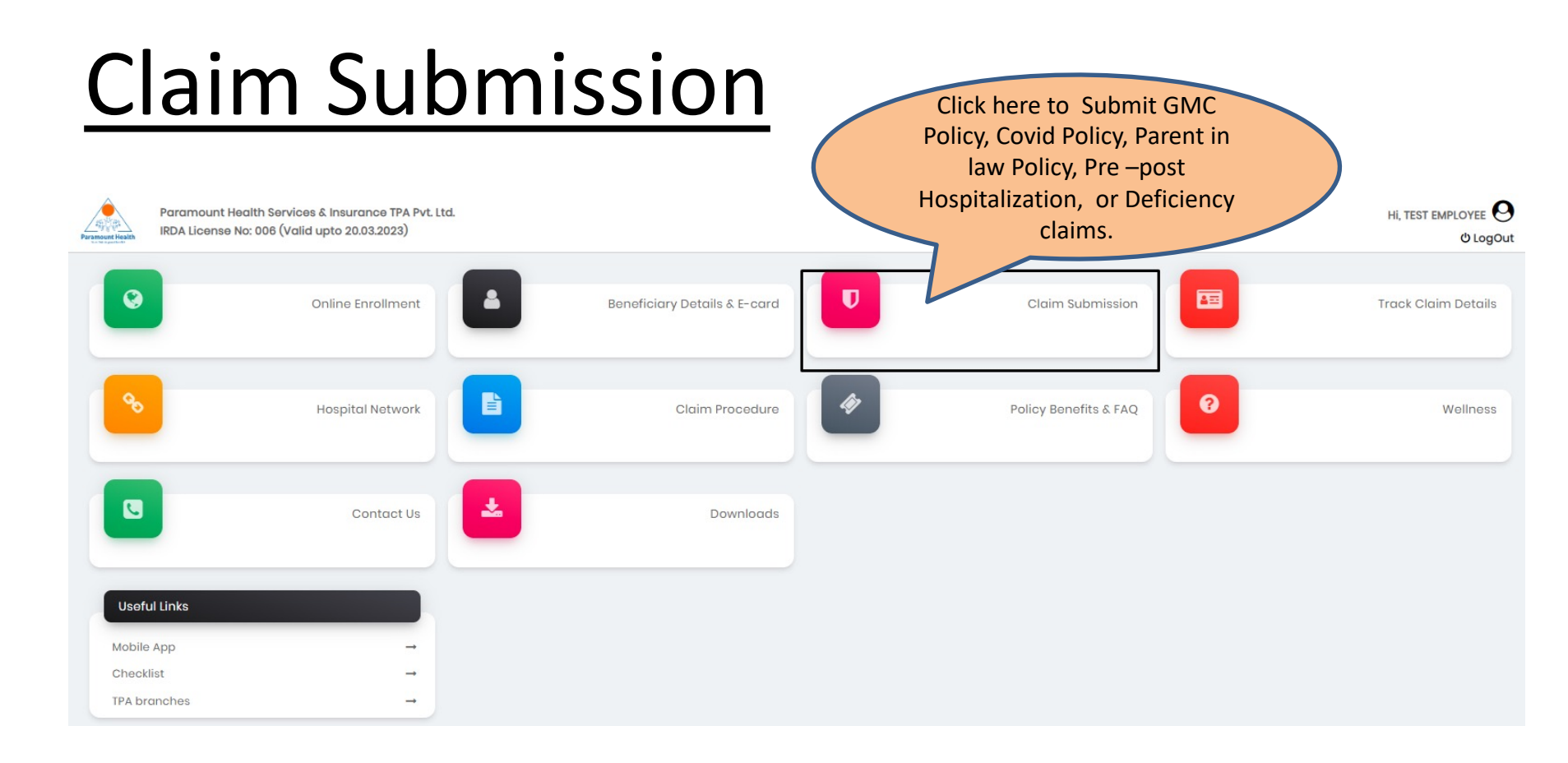

#### **Claim Submission - GMC Policy**

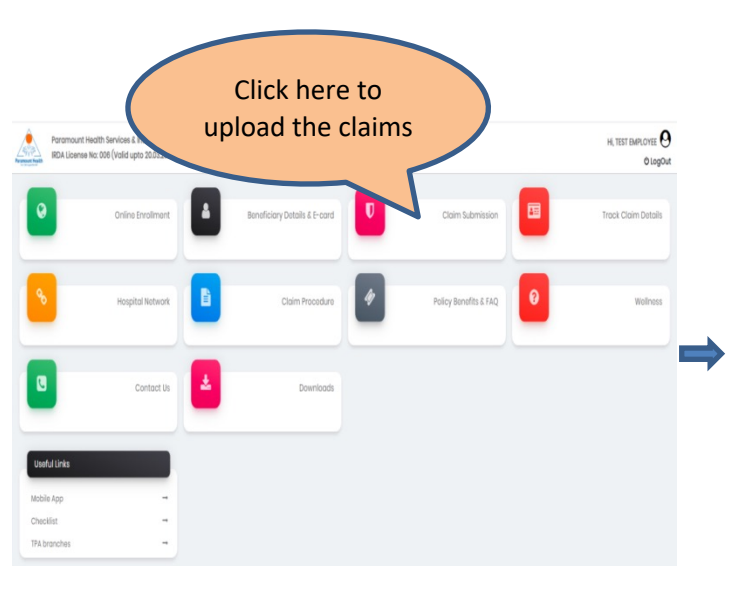

#### Dashboard > Claim Submission

| Name          | Gender | Date of Birth | Age | Relation |                    | Action                           |
|---------------|--------|---------------|-----|----------|--------------------|----------------------------------|
| lest Employee | Male   | 21-Jul-1982   | 39  | Employee | 🛓 Upload IPD Claim | LUpload OPD/Dental/Vision Claim  |
| l'est Wife    | Female | 24-Feb-1986   | 36  | Wife     | 🗶 Upload IPD Claim | 1 Upload OPD/Dental/Vision Claim |
| lest Son      | Male   | 15-Jan-2019   | 3   | Son      | 1 Upload IPD Claim | ± Upload OPD/Dental/Vision Claim |
| Test Father   | Male   | 01-Mar-1947   | 75  | Father   | 🛓 Upload IPD Claim | ≰ Upload OPD/Dental/Vision Claim |

#### **Upload IPD Claim-Step 1: Patient Details**

| Dashboard > Claim Su                                                                | bmission                                              |                                                                                                 |                                         |                                                                         |       |                                                                                              | Step 1:                                                                                                    | Patient D                                                         | letails                                              | Disclaimer                         |                   | Claim Form               |              | ()<br>Bank Detail | ls                                  | G<br>Upload Document |
|-------------------------------------------------------------------------------------|-------------------------------------------------------|-------------------------------------------------------------------------------------------------|-----------------------------------------|-------------------------------------------------------------------------|-------|----------------------------------------------------------------------------------------------|----------------------------------------------------------------------------------------------------|-------------------------------------------------------------------|------------------------------------------------------|------------------------------------|-------------------|--------------------------|--------------|-------------------|-------------------------------------|----------------------|
| GMC policy Claim S<br>Name<br>Test Employee<br>Test Wife<br>Test Son<br>Test Father | ubmission<br>Gender<br>Male<br>Female<br>Male<br>Male | Covid Policy Claim<br>Date of Birth<br>21-Jul-1982<br>24-Feb-1988<br>15-Jan-2019<br>01-Mar-1947 | Submissic<br>Age<br>39<br>36<br>3<br>75 | n Parent In Law Policy<br>Relation<br>Employee<br>Wife<br>Son<br>Father | Pre i | Post Hospitalization  Upload IPD Claim  Upload IPD Claim  Upload IPD Claim  Upload IPD Claim | Detrictionary Claim           Action           2. Upload OPD/Dental/Vision Claim           2. Upload OPD/Dental/Vision Claim           2. Upload OPD/Dental/Vision Claim           2. Upload OPD/Dental/Vision Claim | Patient Details<br>All fields marke<br>Patient Name :<br>PHS ID : | ad * are mandatory.<br>TEST EMPLOYEE<br>3963262      | Date of Birth :<br>TPA Claim No. : | 21/07/1982<br>0   | Age :<br>TPA Claim Ext : | 39           |                   | Gender :<br>Relation With Insured : | MALE<br>EMPLOYEE     |
|                                                                                     |                                                       |                                                                                                 |                                         | (Click here to Upload IPD claim                                         | J     |                                                                                              |                                                                                                    | Date Of Admis                                                     | sion dd/mm/yyyy<br>Please select the Date of Admissi | on                                 | Date of Discharge | dd/mm/yyyy<br>Next       | Click "Next" | ] <b></b> P       | lease select the Date of Dis        | charge               |

- To upload IPD claims in GMC Policy, Click Upload IPD claim tab.
- Select Date of Admission and Date of Discharge.
- Click "Next".

#### **Step 2: Self Declaration**

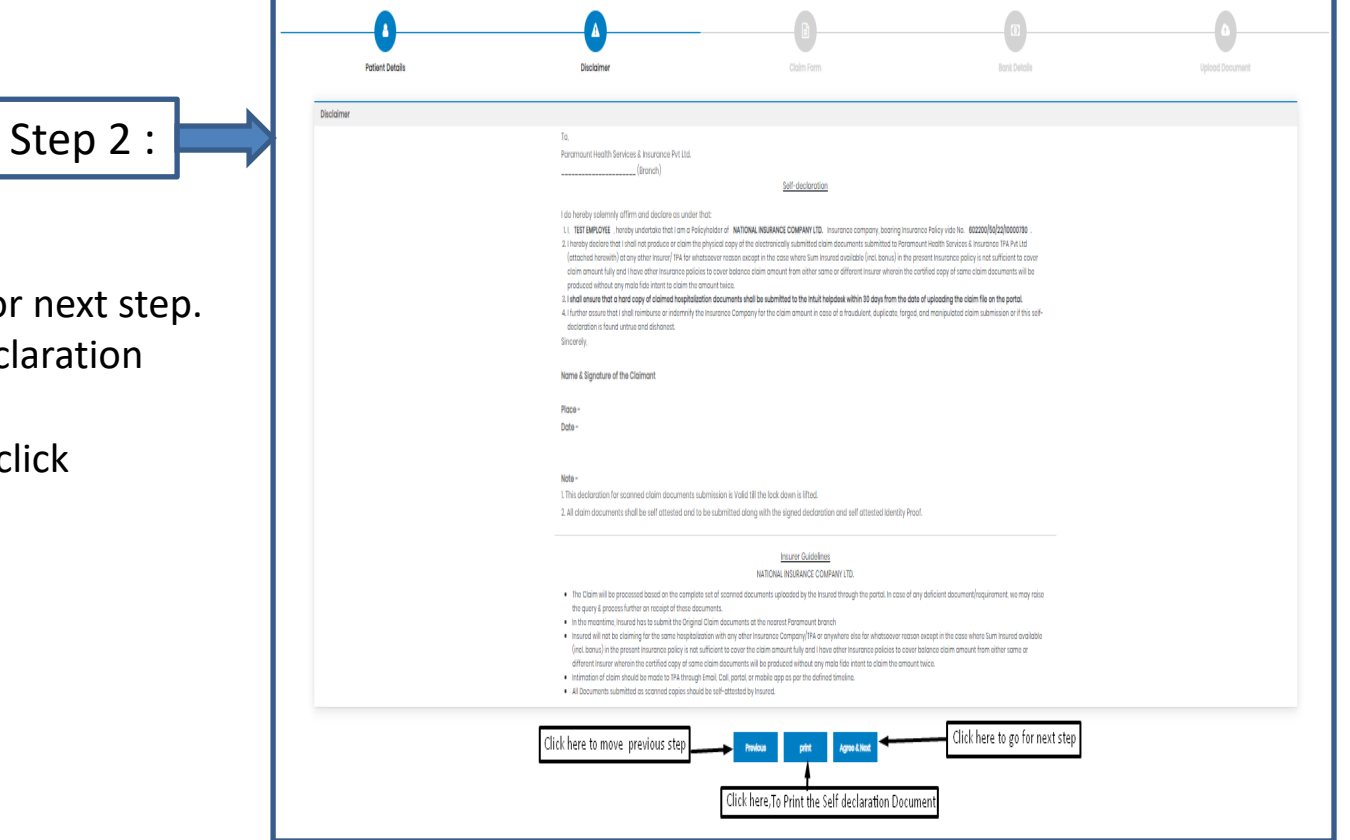

- After clicking "Next"
- Click Agree& Next, To go for next step.
- Click Print, To Print Self declaration document
- To move to previous page click "Previous' tab.

#### Step 3: Claim Form –Part-A

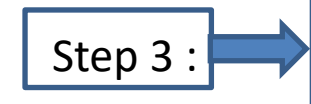

- Please Enter the Employee Name , E-mail id and Phone no.
- Please Enter E-mail id in Details of insured person hospitalized.
- Please Select the name of the hospital where Admitted.

| Patient Details                                                 | Disclaimer                        | Claim Form                                                       | Bank Details                     | Upload Document                |
|-----------------------------------------------------------------|-----------------------------------|------------------------------------------------------------------|----------------------------------|--------------------------------|
|                                                                 |                                   |                                                                  |                                  |                                |
| Claim Form                                                      |                                   |                                                                  |                                  |                                |
| Paramount Health Services & Insurance TPA Put 1td               |                                   | CLAIM FORM - PART A                                              | Reimbursement                    | (m. b. min die black in der    |
| IRDA License No: 006                                            | The                               | TO BE FILLED IN BY THE INSURED                                   |                                  | (To be filled in block letters |
| DETAILS OF PRIMARY INSURED:                                     |                                   | stade of that offina for to be taken us an domission of hubility |                                  |                                |
| a) Policy No: 602200/50/22/10000730                             |                                   |                                                                  |                                  |                                |
| b) SL No/ Certificate No:                                       |                                   | c) Phs No./ TPA ID No: 3963262                                   |                                  |                                |
| d) Name : TEST EMPLOYEE                                         |                                   |                                                                  |                                  |                                |
| o) Address :                                                    |                                   |                                                                  |                                  |                                |
|                                                                 |                                   |                                                                  |                                  |                                |
| City                                                            | State                             |                                                                  |                                  |                                |
| Pin Code:                                                       | Chone Mr. 000020002               |                                                                  |                                  |                                |
| Pin Code.                                                       | PTOTE NC. W30306W63               |                                                                  |                                  |                                |
| * EMOILID : SHRADDHASHARMA(DPARAMOUNTTPA.COM                    |                                   |                                                                  | Please fill the Mandatory fields |                                |
|                                                                 |                                   |                                                                  |                                  |                                |
| DETAILS OF INCURANCE UPTORY                                     |                                   |                                                                  |                                  |                                |
| a) Currently covered by any other Mediclaim / Health Insurance  | w 🗆 🗆                             |                                                                  |                                  |                                |
|                                                                 | YesNo                             |                                                                  |                                  |                                |
| b) Date of commencement of first Insurance without break:       | лр/мм/үүүү                        |                                                                  |                                  |                                |
| c) If yes, company name:                                        | Policy No. 802200/50/22/10000730  | Sum Insured (Rs.)                                                |                                  |                                |
| d) Have you been hospitalized in the last four years since ince | ption of the contract?            |                                                                  |                                  |                                |
| Date: M Y Diagnosis                                             | YesNo                             |                                                                  |                                  |                                |
| a) Penula shu esuared hu esu ether Mediataire (Menth insures    |                                   |                                                                  |                                  |                                |
| e) Previously covered by dry other mediciality redict insurant  | YesNo                             |                                                                  |                                  |                                |
| f) If yes, Company Name                                         |                                   |                                                                  |                                  |                                |
| DETAILS OF INSURED PERSON HO                                    | SPITALIZED:                       |                                                                  |                                  |                                |
| a) Name: TEST EMPLOYEE                                          |                                   |                                                                  |                                  |                                |
| b) Gender: Male Female c) A                                     | ge: years 39 months               | d) Da                                                            | te of Birth 21/07/1982           |                                |
| e) Relationship to Primary insured:                             |                                   |                                                                  |                                  |                                |
| (Please Specify)                                                | senspousechildrachermotherother   |                                                                  |                                  |                                |
| f) Occupation:                                                  |                                   |                                                                  |                                  |                                |
| (Please Specify)                                                | edHomemakerStudentRetiredOther    | r                                                                |                                  |                                |
| g) Address (if different from above):                           | :                                 |                                                                  |                                  |                                |
|                                                                 |                                   |                                                                  |                                  |                                |
| Pin Code:                                                       | Phor                              | ne No: 9930368983                                                |                                  |                                |
| * Email ID : SHRADDHA.SHARMA@PARA                               | MOUNTTPACOM                       |                                                                  |                                  |                                |
|                                                                 |                                   |                                                                  | Fill the Mandatory               | Fields                         |
|                                                                 |                                   |                                                                  | Fill the Manuatory               | Fields                         |
| DETAILS OF HOSPITALIZATION:                                     |                                   |                                                                  |                                  |                                |
| a) Name of Hospital where Admitte                               | ed:                               |                                                                  | Search Hospital                  |                                |
| b) Room Category occupied:                                      |                                   |                                                                  |                                  |                                |
|                                                                 | y careSingle occupancyTwin sharir | ng3 or more beds per room                                        |                                  |                                |
| InjuryIllnes                                                    | Maternity d) Date of In           | ijury   Date Disease first detected   Date of D                  | olivery: DD/MM/YYYY              |                                |
| e) Date of Admission: 27/08/2022                                | f) Time: Hrs : N                  | Min g) Date of Discharge: 30/09/                                 | 2022 h) Time: Hrs                | : Min                          |
| i) If Injury give cause:                                        |                                   |                                                                  |                                  |                                |
| i, If Medico legal: ii. Report                                  | ed to police: 🗌 🗌 iii. MLC Report | & Police FIR attached:                                           |                                  |                                |
| YesNo                                                           | YesNo                             | YesNo                                                            |                                  |                                |
| j) System of Medicine:                                          |                                   |                                                                  |                                  |                                |

### Step 3: Claim Form-Part- A

vi Pre-hospitalization period: Days

vii Post-hospitalization period: Days

a] Details of the treatment expenses claimed

c] Details of Lump sum I cash benefit claimed

Expense

Pre-hospitalization Expenses

Hospitalization Expenses

Post-hospitalization Expenses

Ambulance Charges

Expense

Hospital Daily Cash

Others (code)

b] Claim for Domiciliary Hospitalization 🛛 Yes 🕬 No (If Yes, provide details in annexure)

DETAILS OF CLAIM:

Sr no.

iii

iv

v

Sr no.

- Please Enter the Total Amount.
- Enter the Place
- Fill the Signature of Insured.

|                                 |                                                                  |                                    |                                 |                                 | Surgi                            | cal Ca                         | sh                             |                                                                                                    |                                                                                                    |                                                                                                    |
|---------------------------------|------------------------------------------------------------------|------------------------------------|---------------------------------|---------------------------------|----------------------------------|--------------------------------|--------------------------------|----------------------------------------------------------------------------------------------------|----------------------------------------------------------------------------------------------------|----------------------------------------------------------------------------------------------------|
| iii                             |                                                                  |                                    |                                 | Cr                              | tical II                         | ness B                         | enefit                         |                                                                                                    |                                                                                                    |                                                                                                    |
| iv                              |                                                                  |                                    |                                 |                                 | Convo                            | lescer                         | nce                            |                                                                                                    |                                                                                                    |                                                                                                    |
| v                               |                                                                  |                                    | PreiPo                          | st hosp                         | oitaliza                         | tion Lu                        | mp su                          | m benefit                                                                                                    |                                                                                                    |                                                                                                    |
| vi                              |                                                                  |                                    | (                               | Others                          | (code)                           |                                |                                |                                                                                                    |                                                                                                    |                                                                                                    |
|                                 |                                                                  |                                    |                                 |                                 |                                  |                                |                                | Total                                                                                                    |                                                                                                    |                                                                                                    |
| DETAILS                         | OF BILLS ENCLOSE                                                 | D:                                 |                                 |                                 |                                  |                                |                                |                                                                                                    |                                                                                                    |                                                                                                    |
| SI. No                          | Bill No                                                          |                                    |                                 | D                               | ate                              |                                |                                | Issued by                                                                                                    | Towards                                                                                                    | Amount (Rs)                                                                                               |
| 1                               |                                                                  | D                                  | D                               | М                               | М                                | Y                              | Y                              |                                                                                                    | Pre-hospitalization Bills: Nos                                                                                                    |                                                                                                    |
| 2                               |                                                                  | D                                  | D                               | М                               | М                                | Y                              | Y                              |                                                                                                    | Hospital Main Bill                                                                                                    |                                                                                                    |
| 3                               |                                                                  | D                                  | D                               | М                               | М                                | Y                              | Υ                              |                                                                                                    | Post-hospitalization Bills: Nos                                                                                                    |                                                                                                    |
| 4                               |                                                                  | D                                  | D                               | М                               | М                                | Y                              | Y                              |                                                                                                    | Post-hospitalization Bills: Nos                                                                                                    |                                                                                                    |
| 5                               |                                                                  | D                                  | D                               | М                               | М                                | Y                              | Υ                              |                                                                                                    | Pharmacy Bills                                                                                                    |                                                                                                    |
| 6                               |                                                                  | D                                  | D                               | М                               | М                                | Y                              | Y                              |                                                                                                    |                                                                                                    |                                                                                                    |
| 7                               |                                                                  | D                                  | D                               | М                               | М                                | Y                              | Y                              |                                                                                                    | σ                                                                                                    |                                                                                                    |
| 8                               |                                                                  | D                                  | D                               | М                               | М                                | Y                              | Υ                              |                                                                                                    |                                                                                                    |                                                                                                    |
| 9                               |                                                                  | D                                  | D                               | М                               | М                                | Y                              | Y                              |                                                                                                    |                                                                                                    |                                                                                                    |
| 10                              |                                                                  | D                                  | D                               | М                               | м                                | Y                              | Y                              |                                                                                                    |                                                                                                    |                                                                                                    |
| DECLAR                          | ATION BY THE INSU                                                | RED:                               |                                 |                                 |                                  |                                |                                |                                                                                                    | Please Enter the Total Amount                                                                                                    |                                                                                                    |
| I hereby<br>shall be<br>purpose | declare that the i<br>forfeited, I also co<br>of this claim & th | nformat<br>onsent &<br>at I will I | ion furr<br>k autho<br>not be i | nished in<br>rize TP/<br>making | n the cli<br>A / Insu<br>any sup | aim forr<br>rance C<br>oplemer | m is tru<br>Compan<br>ntary_cl | e & correct to the best of my knowledg<br>y, to seek necessary medical informat<br>aim except the pre/post-hospitalization | e and belief. If I have made any false or unitue statement, suppression or concealent of any material fact with respect to guestions asked in r<br>ion / documents from any hospital / Medical Practitioner who has attended on the person against whom this claim is made. I hereby declare the<br>claim, if any | elation to this claim, my right to claim reimbruse<br>at I have included all the bills / receipts for the |
| Date: 01                        | /10/2022                                                         |                                    |                                 |                                 |                                  |                                |                                | Place:                                                                                                    | Signature of the insured                                                                                                    |                                                                                                    |

Rs.

Rs.

Total

 $\geq$ 

Claim Documents Submitted Check List

Claim Form Duly signed

Hospital Main Bill Hospital Break-up Bill

Pharmacy Bill Operation Theatre Notes

D ECG

Others

Copy of the claim intimation

Hospital Bill Payment Receipt

Hospital Discharge Summary

Doctor's request for investigation Investigation Reports (including CT | MRI | USG | PHSE)

Doctor's Prescriptions

#### Step 3: Claim Form –Part B

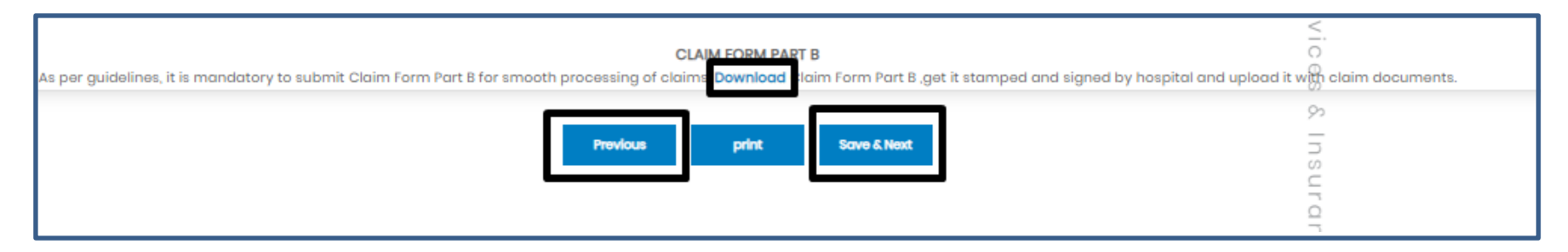

- Click Download option, to download the Part-B form.
- To go for step 2 Click previous button
- To Take print of claim form ,Click print button
- To go for the next step click Save & Next button

Note: As per Guidelines, It is mandatory to Submit Claim Form part-B for smooth processing. Download the form and get it stamped and signed by Hospital and upload it with claim Documents

### Step 4: Bank Details

| Sten 4 · | Bank Details             |                                 |                                    |                      |                               |                              |
|----------|--------------------------|---------------------------------|------------------------------------|----------------------|-------------------------------|------------------------------|
|          | Please enter the employe | e's PAN details if the claim am | ount is greater than 1Lac.         |                      |                               |                              |
|          | Account No.              | Account No.                     | Re-enter Account No.               | Re-enter Account No. | Name as per the Bank Account  | Name as per the Bank Account |
|          | IFSC Code                | IFSC Code                       | Bank Name & Branch                 | Bank Name and Branch | PAN No.                       | 0                            |
|          | Upload Cancelled cheque  | Click here to upload c          | ancelled cheque                    | No file chosen       | liew Document                 |                              |
|          |                          |                                 |                                    |                      |                               |                              |
|          |                          |                                 | To go to portugue page. Click have |                      | Click here, to Move next name | ı                            |
|          |                          |                                 | To go to perivous page, click here | Previous Save & Next |                               | J                            |
|          |                          |                                 |                                    |                      |                               |                              |
|          |                          |                                 |                                    |                      |                               |                              |

- Bank details to be filled only once or while filling the first claim.
- For Subsequent claims, the fields will be auto populated.
- Please Upload Cancelled cheque.
- Please enter the employee's PAN details if the claim is greater than 1lac.

### Step 5: Upload Document

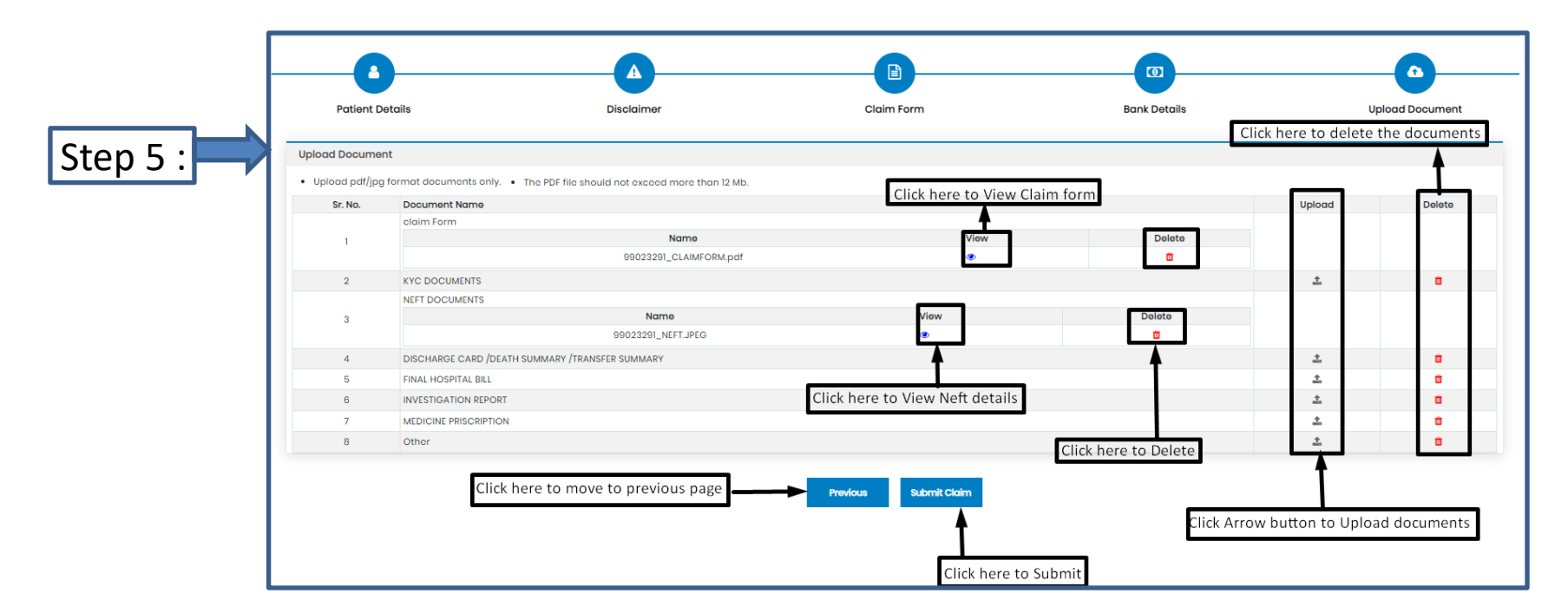

□ If you have more documents / receipts in claim, to share the claim Number and email Paramount on <u>helpdesk.intuit@paramounttpa.com</u>

- After Clicking the submit tab POP-UP appears.
- Please Use this Inward No. for further correspondence and to track your claim till claim No. is generated.
- It takes 24-48 Hours to generate Claim No.
- In case Claim No. is not generated within 24hrs please write a mail tohelpdesk.intuit@paramounttpa.com

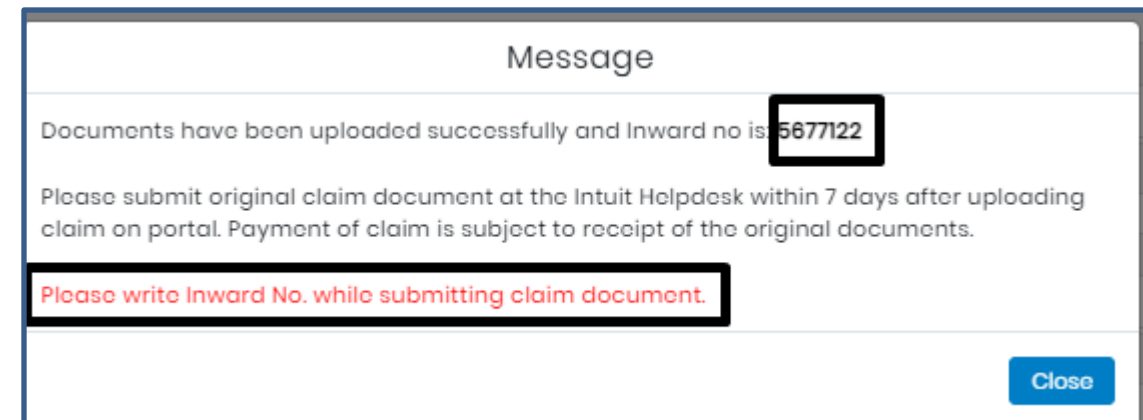

#### **Upload OPD/Dental/Vision claims**

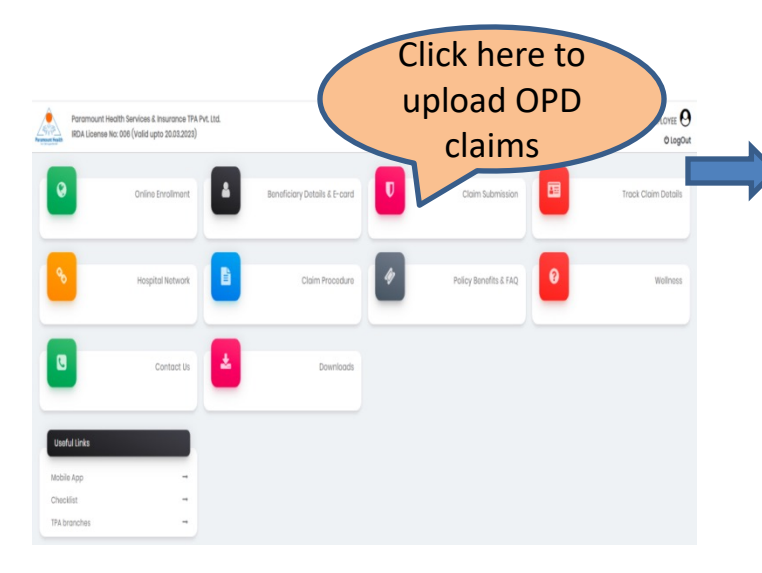

| MC policy Claim Su | Ibmission Cov | id Policy Claim Subm | ission | Parent In Law Policy | Pre Post Hospitalization | Deficiency    | Claim                            |
|--------------------|---------------|----------------------|--------|----------------------|--------------------------|---------------|----------------------------------|
| me                 | Gender        | Date of Birth        | Age    | Relation             |                          |               | Action                           |
| t Employee         | Male          | 21-Jul-1982          | 39     | Employee             | 🕹 Uple                   | oad IPD Claim | 🋓 Upload OPD/Dental/Vision Claim |
| t Wife             | Female        | 24-Feb-1986          | 36     | Wife                 | 🏝 Uple                   | oad IPD Claim | LUpload OPD/Dental/Vision Claim  |
| t Son              | Male          | 15-Jan-2019          | 3      | Son                  | 🕹 Upli                   | oad IPD Claim | 1 Upload OPD/Dental/Vision Claim |
| t Father           | Male          | 01-Mar-1947          | 75     | Father               | 🕹 Uple                   | oad IPD Claim | Lupload OPD/Dental/Vision Claim  |

#### **Step 1: Patient Details**

|                      |             |                       |       |                      | Step 1:                                             |                     |                |                           |                |                  |            | ()           |                    | •               |
|----------------------|-------------|-----------------------|-------|----------------------|-----------------------------------------------------|---------------------|----------------|---------------------------|----------------|------------------|------------|--------------|--------------------|-----------------|
|                      |             |                       |       |                      |                                                     | Patient Det         | lis            | Disclaimer                |                | Claim Form       |            | Bank Details |                    | Upload Document |
| GMC policy Claim Sub | nission Cov | id Policy Claim Submi | ssion | Parent In Law Policy | Pre Post Hospitalization Deficiency Claim           | Patient Details     | are mandatory. |                           |                |                  |            |              |                    |                 |
| Name                 | Gender      | Date of Birth         | Age   | Relation             | Action                                              | Patient Name :      | TEST EMPLOYEE  | Date of Birth :           | 21/07/1982     | Age :            | 39         | Gende        | lor:               | MALE            |
| Test Employee        | Male        | 21-Jul-1982           | 39    | Employee             | ▲ Upload IPD Claim ▲ Upload OPD/Dental/Vision Claim | PHS ID :            | 3963262        | TPA Claim No. :           | 5694652        | TPA Claim Ext. : |            | Relati       | ion With Insured : | EMPLOYEE        |
| Test Wife            | Female      | 24-Feb-1986           | 36    | Wife                 | Lupload IPD Claim Lupload OPD/Dental/Vision Claim   | Date of Consultatio | n 20/00/2022   |                           |                |                  |            |              |                    |                 |
| Test Son             | Male        | 15-Jan-2019           | 3     | Son                  | ± Upload IPD Claim                                  | but of our building | 20/00/2022     |                           |                |                  |            |              |                    |                 |
| Test Father          | Male        | 01-Mar-1947           | 75    | Father               | ▲ Upload IPD Claim ▲ Upload OPD/Dental/Vision Claim |                     |                | <b>†</b>                  |                |                  |            |              |                    |                 |
|                      |             |                       |       | Click here to up     | pload OPD/Dental/ Vision claims                     |                     |                | Please select the Date of | f Consultation | Next             | Click next |              |                    |                 |

- After clicking Upload OPD/Dental/ Vision tab
- Please select Date of Consultation.
- Click "Next"

#### **Step 2: Self Declaration**

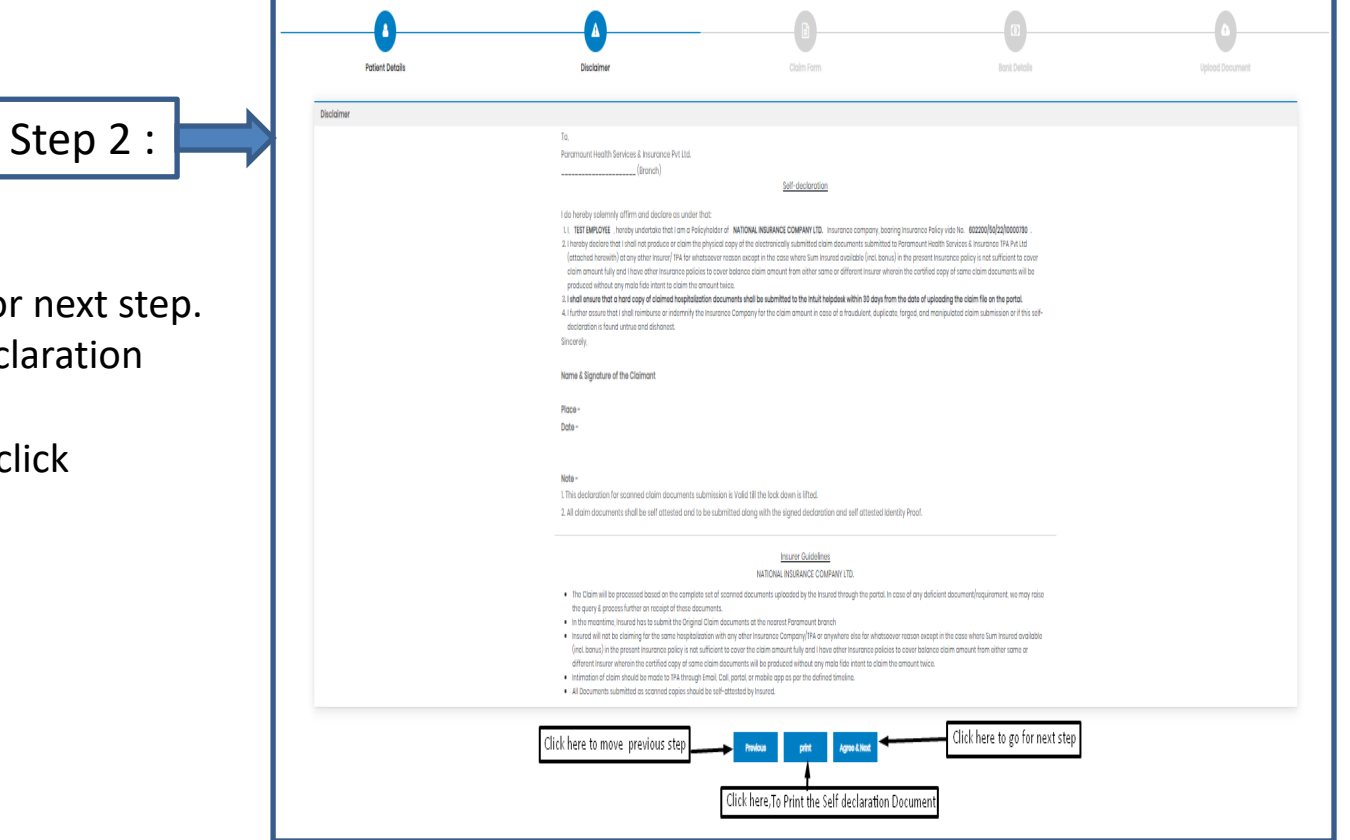

- After clicking "Next"
- Click Agree& Next, To go for next step.
- Click Print, To Print Self declaration document
- To move to previous page click "Previous' tab.

### Step 3: Claim form: Part-A

| Name of Policy<br>Holder/Employee :<br>Policy Name :<br>Pilis ID :<br>Policy Type : | COPD C<br>EXECT EMPLOYES<br>8803280/b6/20/0000730<br>8803282<br>Individual Policy_ Retall Policy_ Group Policy_ Corpor | LAIM FORM            |                                         | In support to above claim, i enclose following documents.  I Bills Receipt Can Memo in original for matchines ato Receipts and investigation test reports in support of above.  Receipts and investigation test reports in original from a Pathological Lab supported by the note from treating doctor.  Attaching Doctro's/Consultant's/Specialist's bill and receipt and certificate regarding diagnosis, whichever is prescribed and thereby expenses incurred along with Docto's registration number(compulsor).  Mandatory Documents Loopy of Aadhar Card of employee                                                                                                    |
|-------------------------------------------------------------------------------------|----------------------------------------------------------------------------------------------------|----------------------|-----------------------------------------|----------------------------------------------------------------------------------------------------|
| Employee Name :                                                                     | TEST EMPLOYEE                                                                                                    | Employee ID : 12345  |                                         | 2. Copy of PAN Card employee                                                                                                    |
| A detail of insured person in r                                                     | espect to claim is made (Patient's details)                                                                            |                      |                                         |                                                                                                    |
| Name of Insured :                                                                   | TEST EMPLOYEE                                                                                                    |                      |                                         | Declaration                                                                                                    |
| Relationship with Policy                                                            | EMPLOYEE                                                                                                    |                      |                                         | I hereby agree, affirm and declare that -                                                                                                    |
| Age :                                                                               | 39 Gender : MALE                                                                                                    |                      |                                         | 1. The statements/information given in this claim form are true correct and complete.                                                                                                    |
| Occupation :                                                                        | ServiceSalf Employed Home maker Student Ratio Other                                                                    |                      |                                         | 2. No material information which is relevant to the processing of the claim or which any manner has a bearing on the claims has been withheid or not disclosed. 3. If have give/made any fraudulent statements or in any manner failed to disclose or in any manner faile do solices or in a ny manner failed to disclose or in any manner failed to disclose or in any manner failed to dis |
| Residential Address :                                                               |                                                                                                    |                      |                                         | entitied to all/any rights to recover there under in respect of any or all claims, past present or future.                                                                                                    |
| City:                                                                               | State :                                                                                                    | Pin Code :           |                                         | a. I have not submitted any other claim under Out Patient i reatment Cover and shall not be submitting any other Outpatient i reatment Cover claim in future under the above referred<br>policy certificate.                                                                                                    |
| * Mobilo No. :                                                                      | 9930368983 Landline No. :                                                                                              |                      |                                         | 5. The receipt of this claim form /other supporting / related documents does not constitute an agreement by the company of the claim and the company reserves the right to process or                                                                                                    |
| E mail Id :                                                                         | SHRADDHA.SHARMA@PARAMOUNTTPA.COM                                                                                       |                      |                                         | reject or require additional information in respect of the claim.                                                                                                    |
| Nature of Illness / disease cor                                                     | tracted, or injury suffered for which insured has consult                                                              | ted.                 |                                         | 8. I also consent and authorize insurance Company to seek medical information from any hospital/medical practitioner who has any time attended on the insured person.                                                                                                    |
| ature of illness :                                                                  |                                                                                                    | Specify det          | ils whether it is OPD ,Dental or Vision | 7. I confirm that the expenses for which claim is being lodged have been incurred in respect to the insured.                                                                                                    |
| Name of Treating Dector :                                                           | Contact No.:                                                                                                    |                      |                                         | Date 01/0/2022 Place Signature Of Claimant                                                                                                    |
| Date of treatment :                                                                 | DD/MM/YYYY                                                                                                    |                      |                                         |                                                                                                    |
| Details of Amount Claim                                                             |                                                                                                    |                      |                                         |                                                                                                    |
| Bill Heads                                                                          | Bill Number                                                                                                    | Bill Generation Date | Amount                                  |                                                                                                    |
| Consultation Fees                                                                   |                                                                                                    | DD/MM/YYYY           |                                         | Provide prink Schedu Reak                                                                                                    |
| Pharmacy Bills                                                                      |                                                                                                    | DD/MM/YYYY           |                                         |                                                                                                    |
| Investigation Charges                                                               |                                                                                                    | DD/MM/YYYY           |                                         | Click here to move to previous step                                                                                                    |
| Other (PIs Specify)                                                                 |                                                                                                    | DD/MM/YYYY           |                                         | To move to previous step                                                                                                    |
| Total Claim Amount                                                                  |                                                                                                    |                      |                                         |                                                                                                    |
|                                                                                     |                                                                                                    |                      |                                         |                                                                                                    |

- Please Enter Mobile No.
- Enter Total Claim amount

- Fill Date&Signature of claimant
- Click "Save& Next"

### Step 4: Bank Details

| Sten 4 · | Bank Details             |                                 |                                    |                      |                               |                              |
|----------|--------------------------|---------------------------------|------------------------------------|----------------------|-------------------------------|------------------------------|
|          | Please enter the employe | e's PAN details if the claim am | ount is greater than 1Lac.         |                      |                               |                              |
|          | Account No.              | Account No.                     | Re-enter Account No.               | Re-enter Account No. | Name as per the Bank Account  | Name as per the Bank Account |
|          | IFSC Code                | IFSC Code                       | Bank Name & Branch                 | Bank Name and Branch | PAN No.                       | 0                            |
|          | Upload Cancelled cheque  | Click here to upload c          | ancelled cheque                    | No file chosen       | liew Document                 |                              |
|          |                          |                                 |                                    |                      |                               |                              |
|          |                          |                                 | To go to portugue page. Click have |                      | Click here, to Move next name | ı                            |
|          |                          |                                 | To go to perivous page, click here | Previous Save & Next |                               | J                            |
|          |                          |                                 |                                    |                      |                               |                              |
|          |                          |                                 |                                    |                      |                               |                              |

- Bank details to be filled only once or while filling the first claim.
- For Subsequent claims, the fields will be auto populated.
- Please Upload Cancelled cheque.
- Please enter the employee's PAN details if the claim is greater than 1lac.

### Step 5: Upload Document

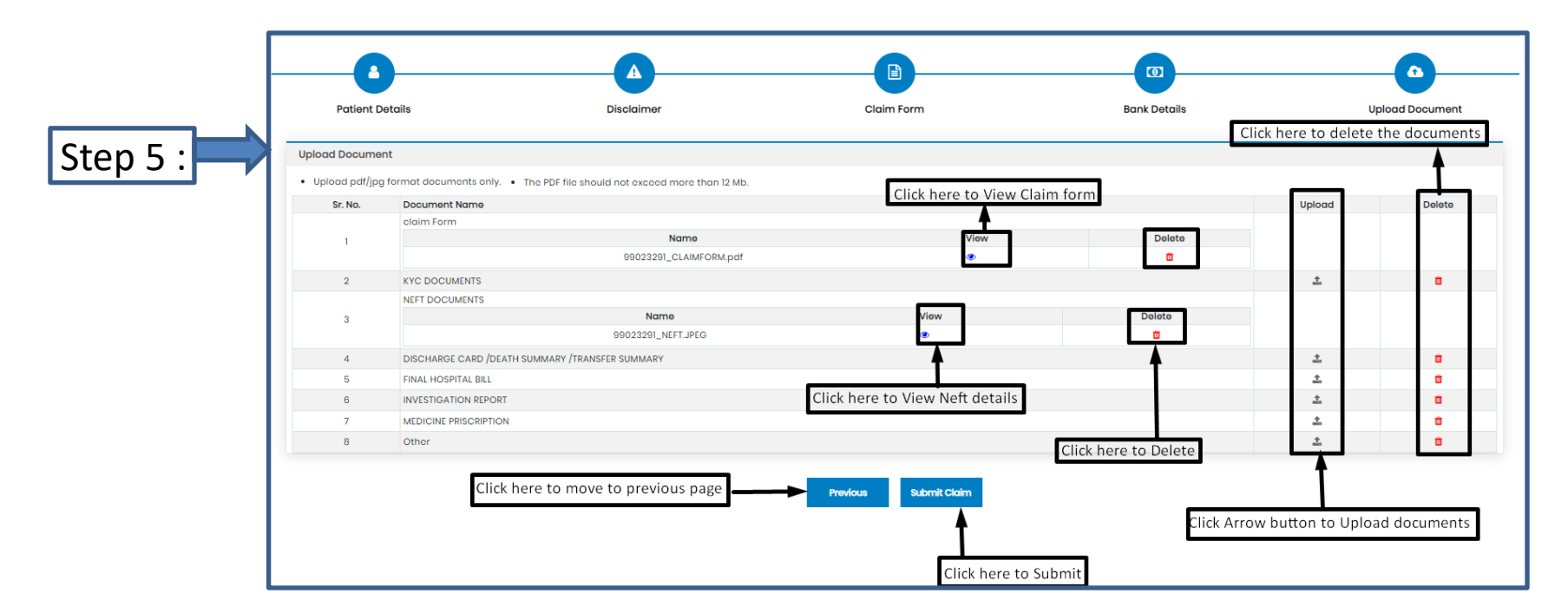

If you have more documents / receipts in claim, to share the claim Number and email Paramount on <u>helpdesk.intuit@paramounttpa.com</u>

- After Clicking the submit tab POP-UP appears.
- Please Use this Inward No. for further correspondence and to track your claim till claim No. is generated.
- It takes 24-48 Hours to generate Claim No.
- In case Claim No. is not generated within 24hrs please write a mail tohelpdesk.intuit@paramounttpa.com

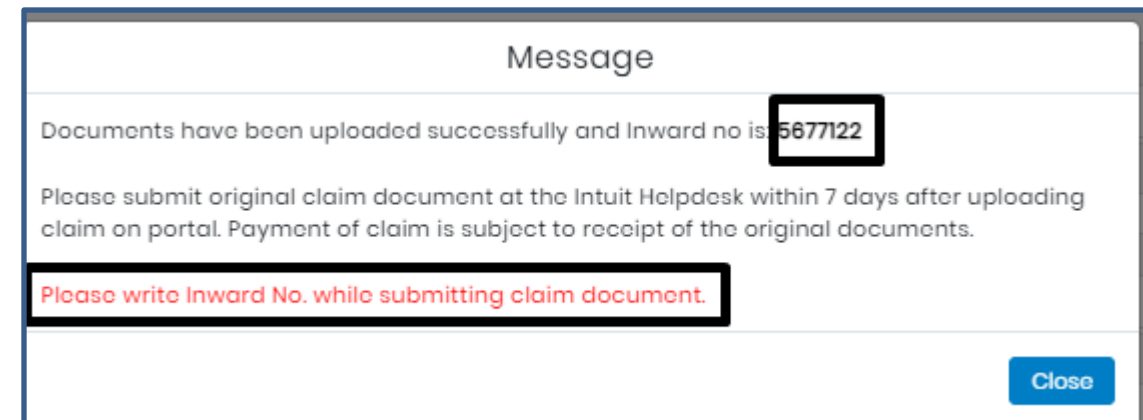

#### **Claim Submission-Covid Policy Submission**

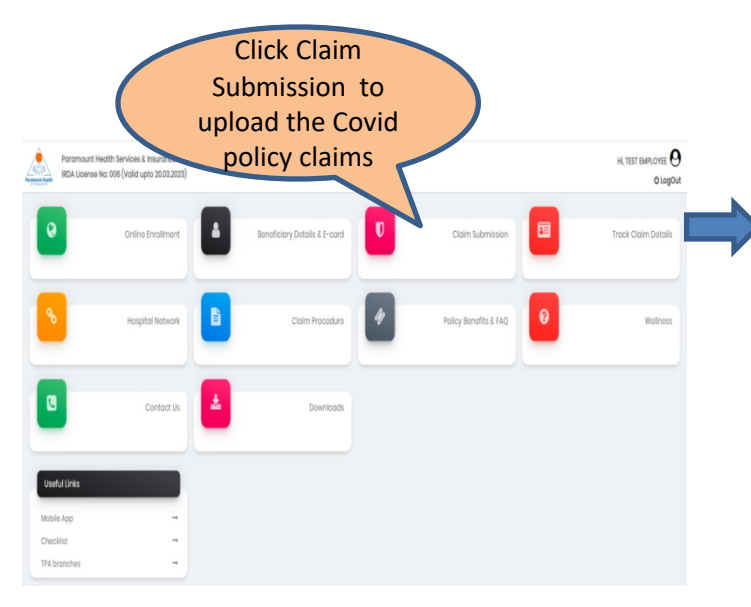

|                             | - Consider |                        |       | - the Law Ballow |                          |                                        |
|-----------------------------|------------|------------------------|-------|------------------|--------------------------|----------------------------------------|
| GMC policy Claim Submission | Covid P    | olicy claim submission | Pare  | nt in Law Policy | Pre Post Hospitalization | Denciency Claim                        |
| Name                        | Gender     | Date of Birth          | Age   | Relation         |                          | Action                                 |
| Test Employee               | Male       | 21-Jul-1982            | 39    | Employee         |                          | L Upload Hospitalization Claim         |
| Test Wife                   | Female     | 24-Feb-1986            | 36    | Wife             |                          | 🎝 Upload Hospitalization Claim         |
| Test Son                    | Malo       | 15-Jan-2019            | 3     | Son              | 1                        | L Upload Hospitalization Claim         |
| Test Father                 | Male       | 01-Mar-1947            | 75    | Father           |                          | L Upload Hospitalization Claim         |
|                             |            |                        | Click | here to Uploa    | ad Hospitalization clain | Click here to upload home isolation of |

## Step 1: Patient Details(Hospitalization claims)

| Dashboard > Claim Submission                                  |                                          |                                                                           |                            |                                               | Ste                                                                                                    | o 1:                                                                        | Patient Deta                                                | ils                                        | Disclaimer                         |                   | Claim Form                |              | Bank Details |                                     | Upload Document  |
|---------------------------------------------------------------|------------------------------------------|---------------------------------------------------------------------------|----------------------------|-----------------------------------------------|----------------------------------------------------------------------------------------------------|-----------------------------------------------------------------------------|-------------------------------------------------------------|--------------------------------------------|------------------------------------|-------------------|---------------------------|--------------|--------------|-------------------------------------|------------------|
| GMC policy Claim Submission                                   | n Covid Po                               | licy Claim Submission                                                     | Pare                       | ent in Law Policy                             | Pre Post Hospitalization Deficiency Claim                                                                                                    |                                                                             |                                                             |                                            |                                    |                   |                           |              |              |                                     |                  |
| Name<br>Test Employee<br>Test Wife<br>Test Son<br>Test Father | Gender<br>Male<br>Female<br>Male<br>Male | Date of Birth<br>21-Jul-1982<br>24-Feb-1988<br>15-Jan-2019<br>01-Mar-1947 | Age<br>39<br>36<br>3<br>75 | Relation<br>Employee<br>Wife<br>Son<br>Father | Action<br>& Uplood Hospitalization Claim<br>& Uplood Hospitalization Claim<br>& Uplood Hospitalization Claim<br>& Uplood Hospitalization Claim | Home Isolation     Litome Isolation     Litome Isolation     Home Isolation | Patient Details All fields marked * Patient Name : PHS ID : | are mandatory.<br>TEST EMPLOYEE<br>3963262 | Date of Birth :<br>TPA Claim No. : | 21/07/1982<br>0   | Age :<br>TPA Claim Ext. : | 39           |              | Gender :<br>Relation With Insured : | MALE<br>EMPLOYEE |
|                                                               |                                          |                                                                           | CI                         | lick here to U                                | pload Hospitalization Claims                                                                                                    |                                                                             | Date Of Admission<br>Plea:                                  | dd/mm/yyyy                                 | ]                                  | Date of Discharge | dd/mm/yyyy<br>Next        | Click "Next" | Pleas        | e select the Date of Disc           | large            |

- To upload Hospitalization claim in Covid Policy, Click Upload Hospitalization claim tab.
- Select Date of Admission and Date of Discharge.
- Click "Next".

#### **Step 2: Self Declaration**

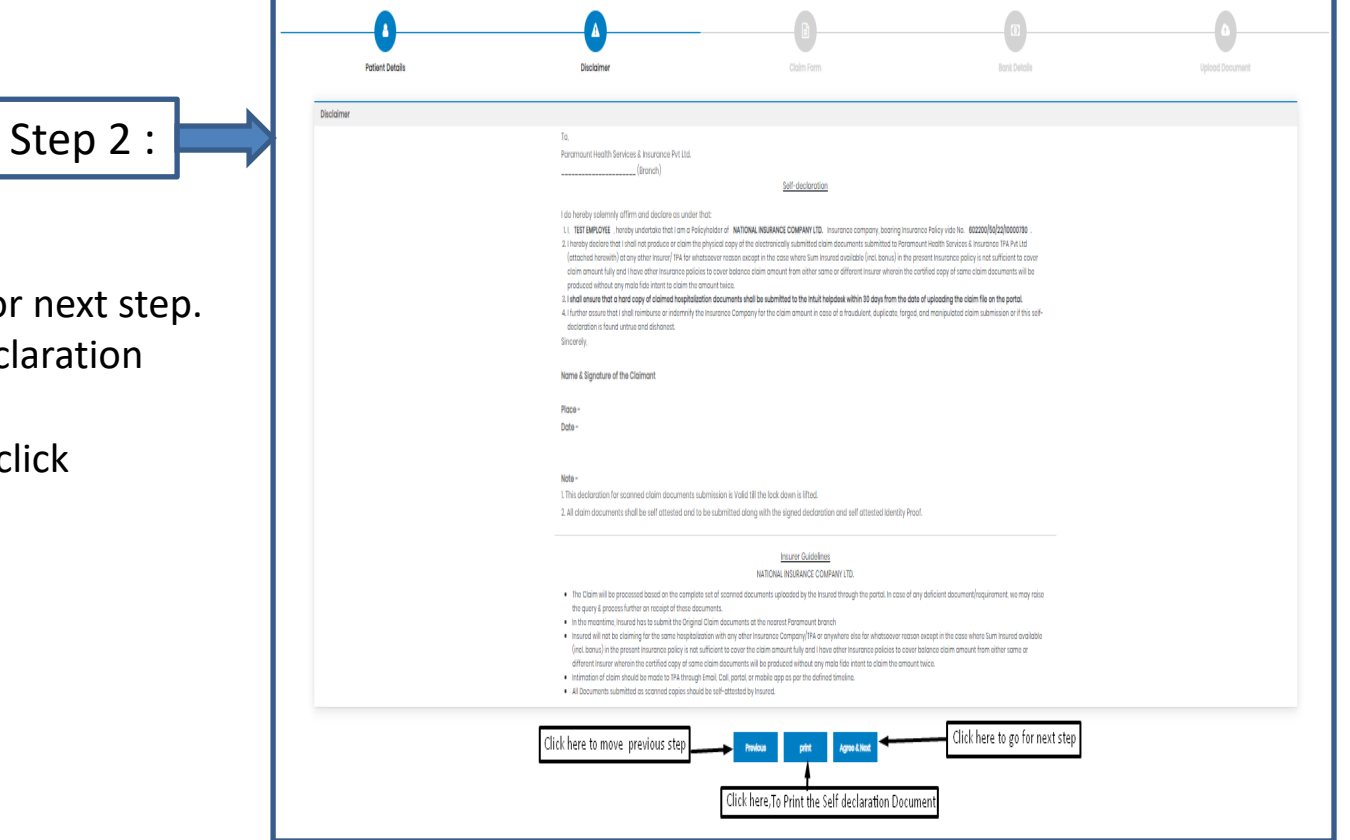

- After clicking "Next"
- Click Agree& Next, To go for next step.
- Click Print, To Print Self declaration document
- To move to previous page click "Previous' tab.

#### Step 3: Claim Form –Part-A

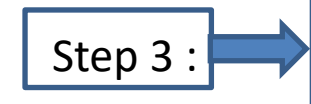

- Please Enter the Employee Name , E-mail id and Phone no.
- Please Enter E-mail id in Details of insured person hospitalized.
- Please Select the name of the hospital where Admitted.

| Patient Details                                                 | Disclaimer                        | Claim Form                                                       | Bank Details                     | Upload Document                |
|-----------------------------------------------------------------|-----------------------------------|------------------------------------------------------------------|----------------------------------|--------------------------------|
|                                                                 |                                   |                                                                  |                                  |                                |
| Claim Form                                                      |                                   |                                                                  |                                  |                                |
| Paramount Health Services & Insurance TPA Put 1td               |                                   | CLAIM FORM - PART A                                              | Reimbursement                    | (m. b. min die black in der    |
| IRDA License No: 006                                            | The                               | TO BE FILLED IN BY THE INSURED                                   |                                  | (To be filled in block letters |
| DETAILS OF PRIMARY INSURED:                                     |                                   | stade of that offina for to be taken us an domission of hubility |                                  |                                |
| a) Policy No: 602200/50/22/10000730                             |                                   |                                                                  |                                  |                                |
| b) SL No/ Certificate No:                                       |                                   | c) Phs No./ TPA ID No: 3963262                                   |                                  |                                |
| d) Name : TEST EMPLOYEE                                         |                                   |                                                                  |                                  |                                |
| o) Address :                                                    |                                   |                                                                  |                                  |                                |
|                                                                 |                                   |                                                                  |                                  |                                |
| City                                                            | State                             |                                                                  |                                  |                                |
| Pin Code:                                                       | Chone Mr. 000020002               |                                                                  |                                  |                                |
| Pin Code.                                                       | PTOTE NC. W30306W63               |                                                                  |                                  |                                |
| * EMOILID : SHRADDHASHARMA(DPARAMOUNTTPA.COM                    |                                   |                                                                  | Please fill the Mandatory fields |                                |
|                                                                 |                                   |                                                                  |                                  |                                |
| DETAILS OF INCURANCE UPTORY                                     |                                   |                                                                  |                                  |                                |
| a) Currently covered by any other Mediclaim / Health Insurance  | w 🗆 🗆                             |                                                                  |                                  |                                |
|                                                                 | YesNo                             |                                                                  |                                  |                                |
| b) Date of commencement of first Insurance without break:       | лр/мм/үүүү                        |                                                                  |                                  |                                |
| c) If yes, company name:                                        | Policy No. 802200/50/22/10000730  | Sum Insured (Rs.)                                                |                                  |                                |
| d) Have you been hospitalized in the last four years since ince | ption of the contract?            |                                                                  |                                  |                                |
| Date: M Y Diagnosis                                             | YesNo                             |                                                                  |                                  |                                |
| a) Penula shu esuared hu esu ether Mediataire (Menth insures    |                                   |                                                                  |                                  |                                |
| e) Previously covered by dry other mediciality redict insurant  | YesNo                             |                                                                  |                                  |                                |
| f) If yes, Company Name                                         |                                   |                                                                  |                                  |                                |
| DETAILS OF INSURED PERSON HO                                    | SPITALIZED:                       |                                                                  |                                  |                                |
| a) Name: TEST EMPLOYEE                                          |                                   |                                                                  |                                  |                                |
| b) Gender: Male Female c) A                                     | ge: years 39 months               | d) Da                                                            | te of Birth 21/07/1982           |                                |
| e) Relationship to Primary insured:                             |                                   |                                                                  |                                  |                                |
| (Please Specify)                                                | senspousechildrachermotherother   |                                                                  |                                  |                                |
| f) Occupation:                                                  |                                   |                                                                  |                                  |                                |
| (Please Specify)                                                | edHomemakerStudentRetiredOther    | r                                                                |                                  |                                |
| g) Address (if different from above):                           | :                                 |                                                                  |                                  |                                |
|                                                                 |                                   |                                                                  |                                  |                                |
| Pin Code:                                                       | Phor                              | ne No: 9930368983                                                |                                  |                                |
| * Email ID : SHRADDHA.SHARMA@PARA                               | MOUNTTPACOM                       |                                                                  |                                  |                                |
|                                                                 |                                   |                                                                  | Fill the Mandatory               | Fields                         |
|                                                                 |                                   |                                                                  | Fill the Manuatory               | Fields                         |
| DETAILS OF HOSPITALIZATION:                                     |                                   |                                                                  |                                  |                                |
| a) Name of Hospital where Admitte                               | ed:                               |                                                                  | Search Hospital                  |                                |
| b) Room Category occupied:                                      |                                   |                                                                  |                                  |                                |
|                                                                 | y careSingle occupancyTwin sharir | ng3 or more beds per room                                        |                                  |                                |
| InjuryIllnes                                                    | Maternity d) Date of In           | ijury   Date Disease first detected   Date of D                  | olivery: DD/MM/YYYY              |                                |
| e) Date of Admission: 27/08/2022                                | f) Time: Hrs : N                  | Min g) Date of Discharge: 30/09/                                 | 2022 h) Time: Hrs                | : Min                          |
| i) If Injury give cause:                                        |                                   |                                                                  |                                  |                                |
| i, If Medico legal: ii. Report                                  | ed to police: 🗌 🗌 iii. MLC Report | & Police FIR attached:                                           |                                  |                                |
| YesNo                                                           | YesNo                             | YesNo                                                            |                                  |                                |
| j) System of Medicine:                                          |                                   |                                                                  |                                  |                                |

### Step 3: Claim Form-Part- A

vi Pre-hospitalization period: Days

vii Post-hospitalization period: Days

a] Details of the treatment expenses claimed

c] Details of Lump sum I cash benefit claimed

Expense

Pre-hospitalization Expenses

Hospitalization Expenses

Post-hospitalization Expenses

Ambulance Charges

Expense

Hospital Daily Cash

Others (code)

b] Claim for Domiciliary Hospitalization 🛛 Yes 🕬 No (If Yes, provide details in annexure)

DETAILS OF CLAIM:

Sr no.

iii

iv

v

Sr no.

- Please Enter the Total Amount.
- Enter the Place
- Fill the Signature of Insured.

|                                 |                                                                  |                                    |                                 |                                 | Surgi                            | cal Ca                         | sh                             |                                                                                                    |                                                                                                    |                                                                                                    |
|---------------------------------|------------------------------------------------------------------|------------------------------------|---------------------------------|---------------------------------|----------------------------------|--------------------------------|--------------------------------|----------------------------------------------------------------------------------------------------|----------------------------------------------------------------------------------------------------|----------------------------------------------------------------------------------------------------|
| iii                             |                                                                  |                                    |                                 | Cr                              | tical II                         | ness B                         | enefit                         |                                                                                                    |                                                                                                    |                                                                                                    |
| iv                              |                                                                  |                                    |                                 |                                 | Convo                            | lescer                         | nce                            |                                                                                                    |                                                                                                    |                                                                                                    |
| v                               |                                                                  |                                    | PreiPo                          | st hosp                         | oitaliza                         | tion Lu                        | mp su                          | m benefit                                                                                                    |                                                                                                    |                                                                                                    |
| vi                              |                                                                  |                                    | (                               | Others                          | (code)                           |                                |                                |                                                                                                    |                                                                                                    |                                                                                                    |
|                                 |                                                                  |                                    |                                 |                                 |                                  |                                |                                | Total                                                                                                    |                                                                                                    |                                                                                                    |
| DETAILS                         | OF BILLS ENCLOSE                                                 | D:                                 |                                 |                                 |                                  |                                |                                |                                                                                                    |                                                                                                    |                                                                                                    |
| SI. No                          | Bill No                                                          |                                    |                                 | D                               | ate                              |                                |                                | Issued by                                                                                                    | Towards                                                                                                    | Amount (Rs)                                                                                               |
| 1                               |                                                                  | D                                  | D                               | М                               | М                                | Y                              | Y                              |                                                                                                    | Pre-hospitalization Bills: Nos                                                                                                    |                                                                                                    |
| 2                               |                                                                  | D                                  | D                               | М                               | М                                | Y                              | Y                              |                                                                                                    | Hospital Main Bill                                                                                                    |                                                                                                    |
| 3                               |                                                                  | D                                  | D                               | М                               | М                                | Y                              | Υ                              |                                                                                                    | Post-hospitalization Bills: Nos                                                                                                    |                                                                                                    |
| 4                               |                                                                  | D                                  | D                               | М                               | М                                | Y                              | Y                              |                                                                                                    | Post-hospitalization Bills: Nos                                                                                                    |                                                                                                    |
| 5                               |                                                                  | D                                  | D                               | М                               | М                                | Y                              | Υ                              |                                                                                                    | Pharmacy Bills                                                                                                    |                                                                                                    |
| 6                               |                                                                  | D                                  | D                               | М                               | М                                | Y                              | Y                              |                                                                                                    |                                                                                                    |                                                                                                    |
| 7                               |                                                                  | D                                  | D                               | М                               | М                                | Y                              | Y                              |                                                                                                    | σ                                                                                                    |                                                                                                    |
| 8                               |                                                                  | D                                  | D                               | М                               | М                                | Y                              | Υ                              |                                                                                                    |                                                                                                    |                                                                                                    |
| 9                               |                                                                  | D                                  | D                               | М                               | М                                | Y                              | Y                              |                                                                                                    |                                                                                                    |                                                                                                    |
| 10                              |                                                                  | D                                  | D                               | М                               | м                                | Y                              | Y                              |                                                                                                    |                                                                                                    |                                                                                                    |
| DECLAR                          | ATION BY THE INSU                                                | RED:                               |                                 |                                 |                                  |                                |                                |                                                                                                    | Please Enter the Total Amount                                                                                                    |                                                                                                    |
| I hereby<br>shall be<br>purpose | declare that the i<br>forfeited, I also co<br>of this claim & th | nformat<br>onsent &<br>at I will I | ion furr<br>k autho<br>not be i | nished in<br>rize TP/<br>making | n the cli<br>A / Insu<br>any sup | aim forr<br>rance C<br>oplemer | m is tru<br>Compan<br>ntary_cl | e & correct to the best of my knowledg<br>y, to seek necessary medical informat<br>aim except the pre/post-hospitalization | e and belief. If I have made any false or unitue statement, suppression or concealent of any material fact with respect to guestions asked in r<br>ion / documents from any hospital / Medical Practitioner who has attended on the person against whom this claim is made. I hereby declare the<br>claim, if any | elation to this claim, my right to claim reimbruse<br>at I have included all the bills / receipts for the |
| Date: 01                        | /10/2022                                                         |                                    |                                 |                                 |                                  |                                |                                | Place:                                                                                                    | Signature of the insured                                                                                                    |                                                                                                    |

Rs.

Rs.

Total

 $\geq$ 

Claim Documents Submitted Check List

Claim Form Duly signed

Hospital Main Bill Hospital Break-up Bill

Pharmacy Bill Operation Theatre Notes

D ECG

Others

Copy of the claim intimation

Hospital Bill Payment Receipt

Hospital Discharge Summary

Doctor's request for investigation Investigation Reports (including CT | MRI | USG | PHSE)

Doctor's Prescriptions

#### Step 3: Claim Form –Part B

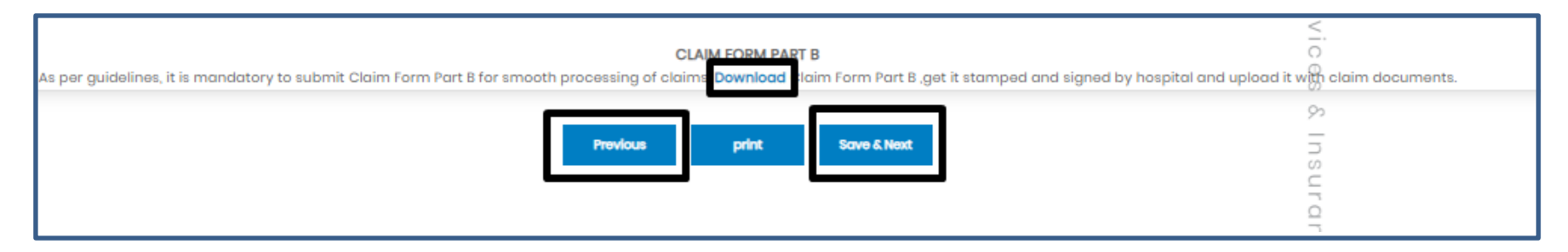

- Click Download option, to download the Part-B form.
- To go for step 2 Click previous button
- To Take print of claim form ,Click print button
- To go for the next step click Save & Next button

Note: As per Guidelines, It is mandatory to Submit Claim Form part-B for smooth processing. Download the form and get it stamped and signed by Hospital and upload it with claim Documents

### Step 4: Bank Details

| Sten 4 · | Bank Details             |                                                                                                    |                                    |                      |                               |                              |  |  |  |  |  |
|----------|--------------------------|----------------------------------------------------------------------------------------------------|------------------------------------|----------------------|-------------------------------|------------------------------|--|--|--|--|--|
|          | Please enter the employe | e's PAN details if the claim am                                                                        | ount is greater than 1Lac.         |                      |                               |                              |  |  |  |  |  |
|          | Account No.              | Account No.                                                                                            | Re-enter Account No.               | Re-enter Account No. | Name as per the Bank Account  | Name as per the Bank Account |  |  |  |  |  |
|          | IFSC Code                | IFSC Code                                                                                              | Bank Name & Branch                 | Bank Name and Branch | PAN No.                       | 0                            |  |  |  |  |  |
|          | Upload Cancelled cheque  | Upload Cancelled cheque Click here to upload cancelled cheque Choose File No file chosen View Document |                                    |                      |                               |                              |  |  |  |  |  |
|          |                          |                                                                                                    |                                    |                      |                               |                              |  |  |  |  |  |
|          |                          |                                                                                                    | To go to portugue page. Click have |                      | Click here, to Move next name | ı                            |  |  |  |  |  |
|          |                          |                                                                                                    | To go to perivous page, click here | Previous Save & Next |                               | J                            |  |  |  |  |  |
|          |                          |                                                                                                    |                                    |                      |                               |                              |  |  |  |  |  |
|          |                          |                                                                                                    |                                    |                      |                               |                              |  |  |  |  |  |

- Bank details to be filled only once or while filling the first claim.
- For Subsequent claims, the fields will be auto populated.
- Please Upload Cancelled cheque.
- Please enter the employee's PAN details if the claim is greater than 1lac.

### Step 5: Upload Document

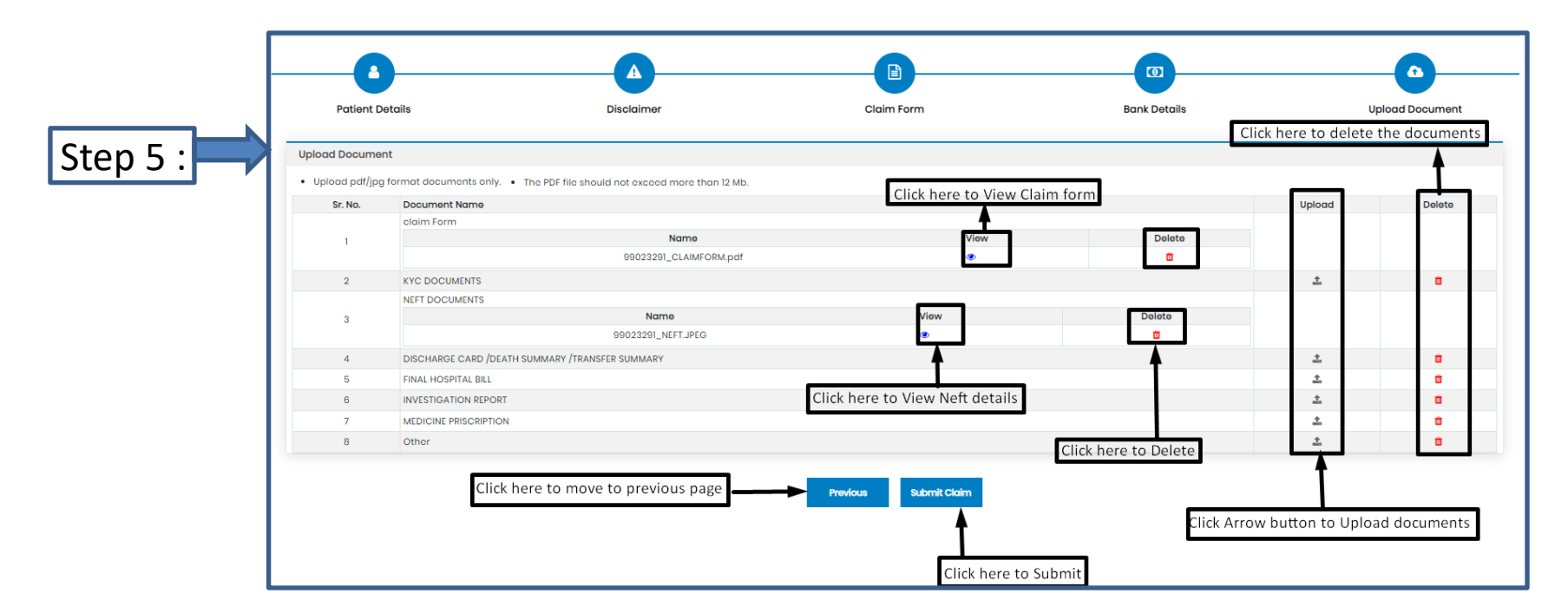

If you have more documents / receipts in claim, to share the claim Number and email Paramount on <u>helpdesk.intuit@paramounttpa.com</u>

- After Clicking the submit tab POP-UP appears.
- Please Use this Inward No. for further correspondence and to track your claim till claim No. is generated.
- It takes 24-48 Hours to generate Claim No.
- In case Claim No. is not generated within 24hrs please write a mail tohelpdesk.intuit@paramounttpa.com

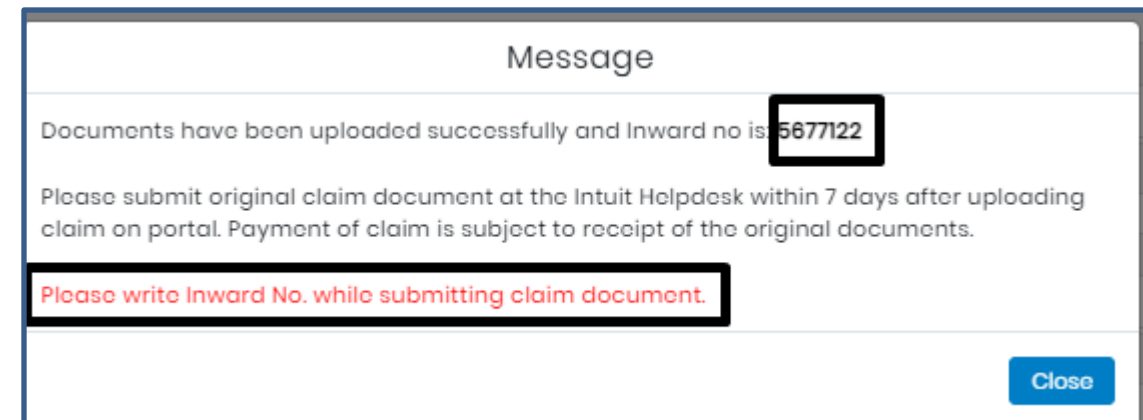

#### Claim submission-covid policy (Home Isolation claims)

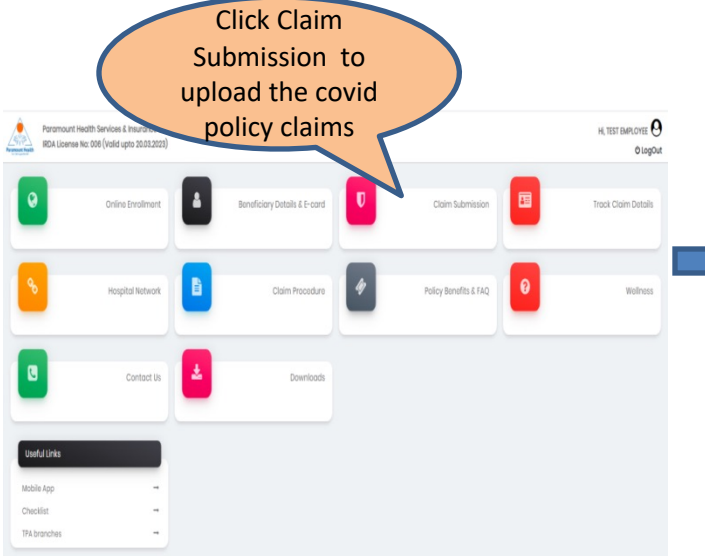

| GMC policy Claim Submission | Covid P | olicy Claim Submission | Pare | nt In Law Policy | Pre Post Hospitalization | Deficiency Claim                                      |  |
|-----------------------------|---------|------------------------|------|------------------|--------------------------|-------------------------------------------------------|--|
| Name                        | Gender  | Date of Birth          | Age  | Relation         |                          | Action                                                |  |
| Test Employee               | Male    | 21-Jul-1982            | 39   | Employee         | 1                        | Lupload Hospitalization Claim Lupload Hospitalization |  |
| Test Wife                   | Female  | 24-Feb-1986            | 36   | Wife             | 1                        | LUpload Hospitalization Claim LHome Isolation         |  |
| Test Son                    | Male    | 15-Jan-2019            | 3    | Son              | 1                        | LUpload Hospitalization Claim LHome Isolation         |  |
| Test Father                 | Male    | 01-Mar-1947            | 75   | Father           | 1                        | Upload Hospitalization Claim                          |  |

#### **Step 1: Upload Home Isolation Claims**

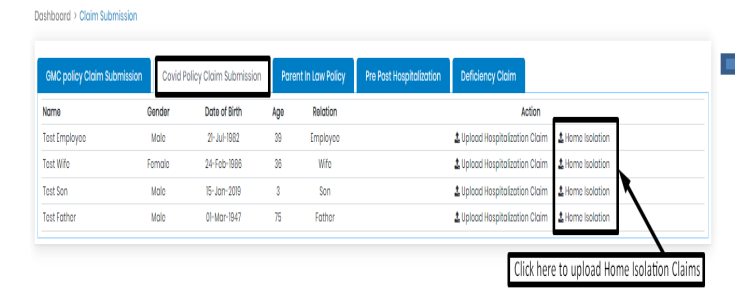

| Patient Det                | ails                     | Disclaimer                         |                 | Claim Form              |            | Bank Details       |                                     | Upload Document  |
|----------------------------|--------------------------|------------------------------------|-----------------|-------------------------|------------|--------------------|-------------------------------------|------------------|
| Patient Details            | are mandatory.           |                                    |                 |                         |            |                    |                                     |                  |
| Patient Name :<br>PHS ID : | TEST EMPLOYEE<br>3963261 | Date of Birth :<br>TPA Claim No. : | 21/07/1982<br>0 | Age :<br>TPA Claim Ext. | 39         |                    | Gender :<br>Relation With Insured : | MALE<br>EMPLOYEE |
|                            |                          |                                    |                 | Next                    | Please che | eck the Patient De | tails and Click "Nex                | ť                |

#### **Step 2: Self Declaration**

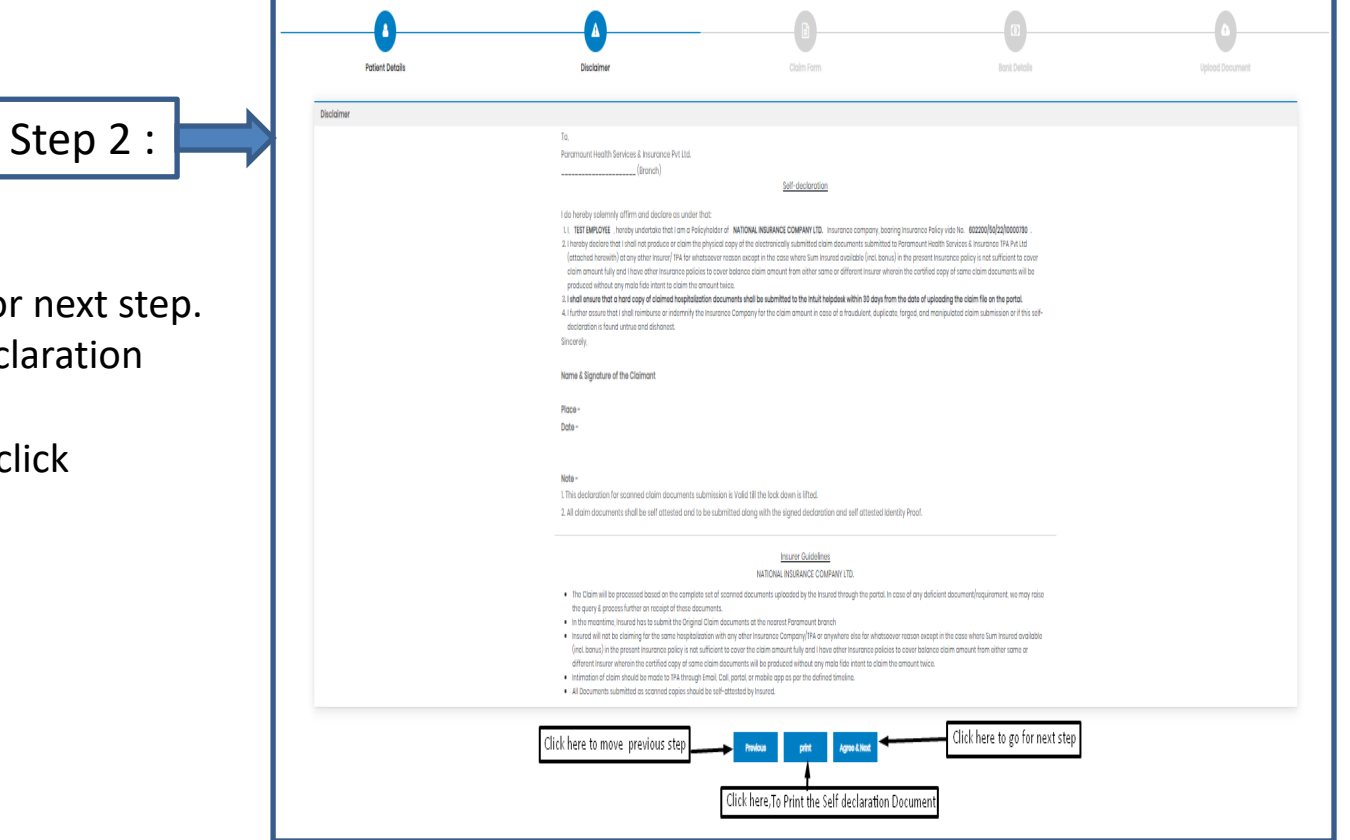

- After clicking "Next"
- Click Agree& Next, To go for next step.
- Click Print, To Print Self declaration document
- To move to previous page click "Previous' tab.

#### Step 3: Claim Form: Part-A

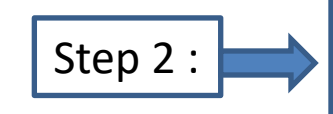

- Please Enter Mobile No.
- Enter Total Claim amount
- Fill Date&Signature of claimant
- Click "Save& Next"

HOME ISOLATION CLAIM FORM PART - A Name of Policy TEST EMPLOYER Policy Name 81-22-00460-00-00 PHS ID 3963261 Policy Type Individual Policy Retail Policy Group Policy Corporate Policy Company Name Employee Name Employee ID : 12345 A detail of insured person in respect to claim is made. (Patient's details) Name of Insured: Relationship with Policy EMPLOYEE Age : Gender : Occupation ServiceSelf EmployedHome makerStudentRetireOthe Residential Address State Pin Code \* Mobile Landline No SHRADDHA.SHARMA@PARAMOUNTTPA.COM Nature of Illness / disease contracted, or injury suffered for which insured has consulted Nature of Illness Name of Treating Doctor Contract No. Details of Amount Claim **Bill Heads** Bill Numbe **Bill Generation Date** Amount Consultation Fees Pharmacy Bills Investigation Charges Other (Pla Specify) In support to above claim, I enclose following documents. Bills/ Receipt/ Crish Memo in original for medicines etc. · Most recent medical prescription/ consultation papers in support of above · Receipts and investigation test reports in original from a Pathological Lab supported by the note from treating doctor. Attending Doctor's/Consultant's/ Specialist's bill and receipt and certificate regarding diagnosis, whichever is prescribed and thereby expenses incurred along with Doctor's registration Mandatory Documents 1. Copy of Aadhar Card of employee 2. Copy of PAN Card employed Declaration I hereby garee, affirm and declare that -1. The statements/information given in this claim form are true correct and complete. 2. No material information which is relevant to the processing of the claim or which any manner has a bearing on the claims has been withheid or not disclosed. 3. If I have given/made any fraudulent statements or in any manner failed to disclose or in any manner fail to disclose material information, the policy shall be void and that I shall not be entitled to all/any rights to recover there under in respect of any or all claims, past present or future 4. I have not submitted any other claim under Out Patient Treatment Cover and shall not be submitting any other Outpatient Treatment Cover Claim in future under the above referred policy certificate. 5. The receipt of this claim form /other supporting / related documents does not constitute an agreement by the company of the claim and the company reserves the right to process or reject or require additional information in respect of the claim 8. Lalso consent and authorize insurance Company to seek medical information from any hospital/medical practitioner who has any time attended on the insured person 7. I confirm that the expenses for which claim is being lodged have been incurred in respect to the insured. Click here to move to previous step To move to next, Click Save \_Next

### Step 4: Bank Details

| Sten 4 · | Bank Details             |                                                                                                    |                                    |                      |                               |                              |  |  |  |  |  |
|----------|--------------------------|----------------------------------------------------------------------------------------------------|------------------------------------|----------------------|-------------------------------|------------------------------|--|--|--|--|--|
|          | Please enter the employe | e's PAN details if the claim am                                                                        | ount is greater than 1Lac.         |                      |                               |                              |  |  |  |  |  |
|          | Account No.              | Account No.                                                                                            | Re-enter Account No.               | Re-enter Account No. | Name as per the Bank Account  | Name as per the Bank Account |  |  |  |  |  |
|          | IFSC Code                | IFSC Code                                                                                              | Bank Name & Branch                 | Bank Name and Branch | PAN No.                       | 0                            |  |  |  |  |  |
|          | Upload Cancelled cheque  | Upload Cancelled cheque Click here to upload cancelled cheque Choose File No file chosen View Document |                                    |                      |                               |                              |  |  |  |  |  |
|          |                          |                                                                                                    |                                    |                      |                               |                              |  |  |  |  |  |
|          |                          |                                                                                                    | To go to portugue page. Click have |                      | Click here, to Move next name | ı                            |  |  |  |  |  |
|          |                          |                                                                                                    | To go to perivous page, click here | Previous Save & Next |                               | J                            |  |  |  |  |  |
|          |                          |                                                                                                    |                                    |                      |                               |                              |  |  |  |  |  |
|          |                          |                                                                                                    |                                    |                      |                               |                              |  |  |  |  |  |

- Bank details to be filled only once or while filling the first claim.
- For Subsequent claims, the fields will be auto populated.
- Please Upload Cancelled cheque.
- Please enter the employee's PAN details if the claim is greater than 1lac.

### Step 5: Upload Document

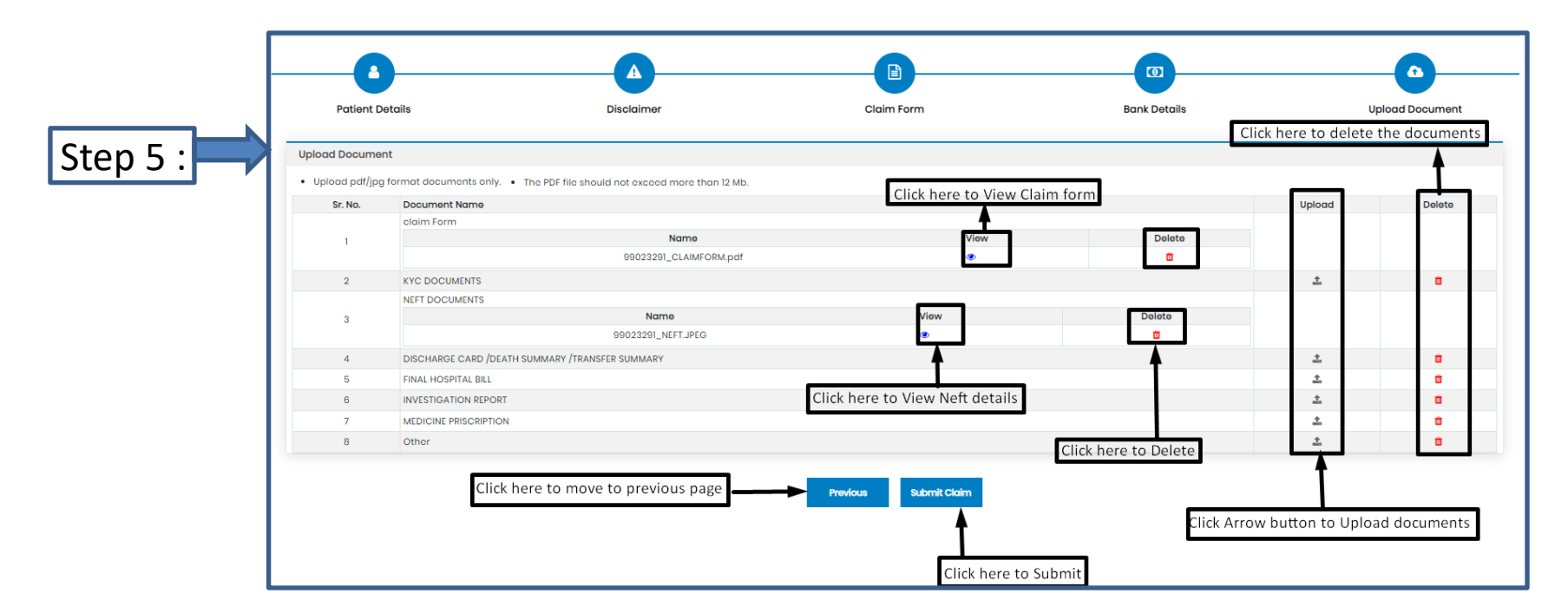

If you have more documents / receipts in claim, to share the claim Number and email Paramount on <u>helpdesk.intuit@paramounttpa.com</u>

- After Clicking the submit tab POP-UP appears.
- Please Use this Inward No. for further correspondence and to track your claim till claim No. is generated.
- It takes 24-48 Hours to generate Claim No.
- In case Claim No. is not generated within 24hrs please write a mail tohelpdesk.intuit@paramounttpa.com

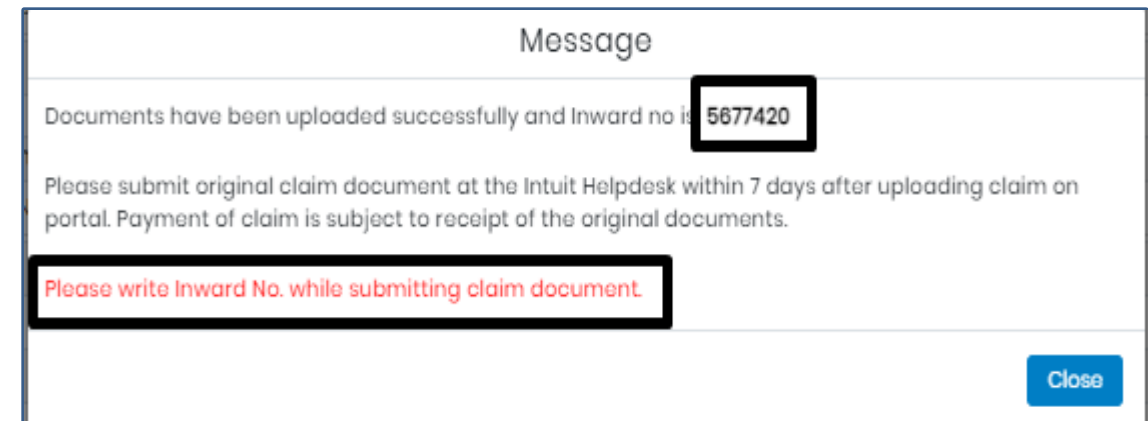

#### **Claim Submission-Parent in Law Policy**

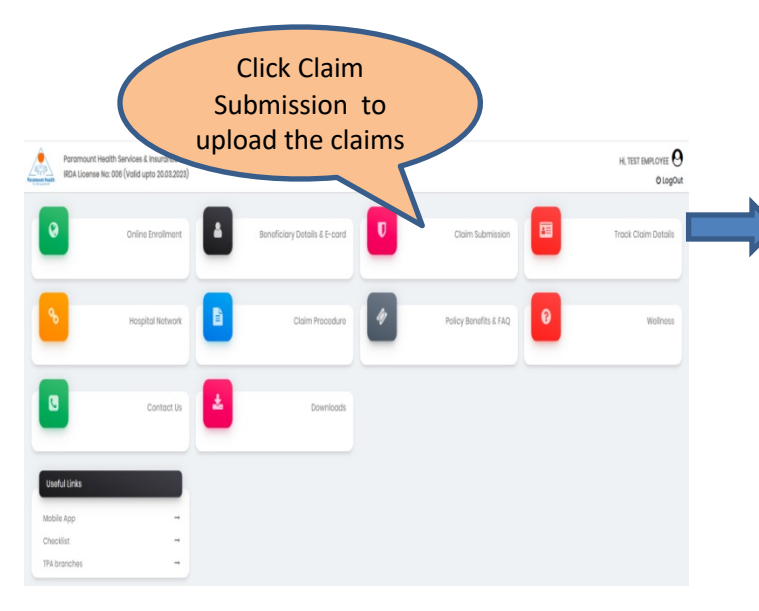

| Dashboard > Claim Submission |                               |                      |                          |                  |                       |
|------------------------------|-------------------------------|----------------------|--------------------------|------------------|-----------------------|
| GMC policy Claim Submission  | Covid Policy Claim Submission | Parent In Law Policy | Pre Post Hospitalization | Deficiency Claim |                       |
| Name                         | Gender                        | Date of Birth        | Age                      | Relation         | Action                |
| Test Father In Law           | Male                          | 03-Nov-1945          | 76                       | Father In Law    | L Upload IPD Claim    |
| Test Mother In Law           | Female                        | 20-May-1948          | 74                       | Mother In Law    | 1 Upload IPD Claim    |
|                              |                               |                      |                          | Click her        | e to Upload IPD Claim |

### Step 1: Patient Details(IPD Claims)

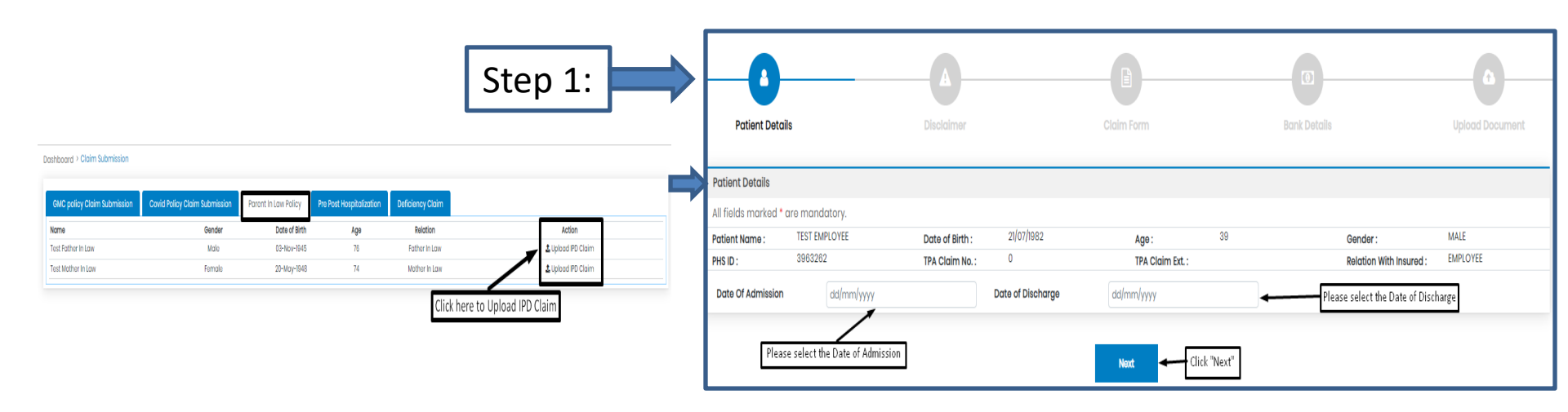

- To upload Hospitalization claim in Covid Policy, Click Upload Hospitalization claim tab.
- Select Date of Admission and Date of Discharge.
- Click "Next".

### **Step 2: Declaration**

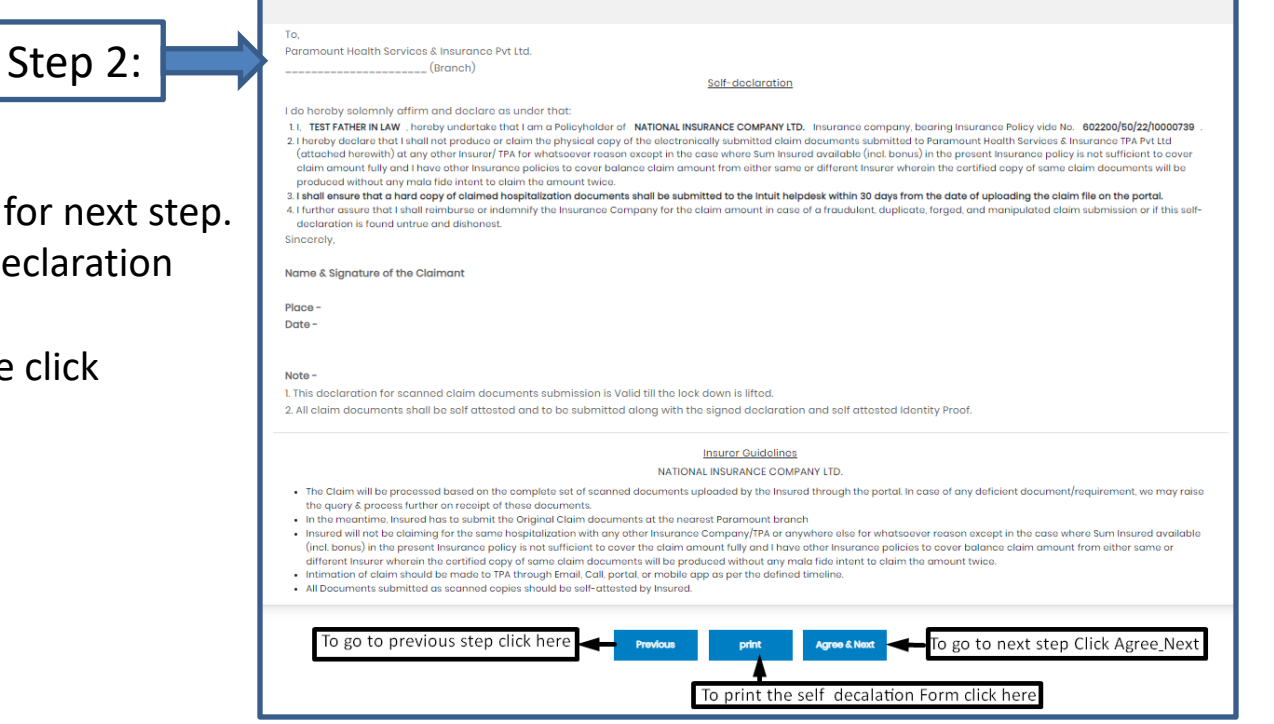

- After clicking "Next"
- Click Agree& Next, To go for next step.
- Click Print, To Print Self declaration document
- To move to previous page click "Previous' tab.

#### Step 3: Claim Form –Part-A

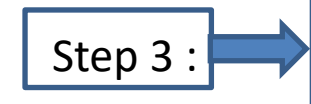

- Please Enter the Employee Name , E-mail id and Phone no.
- Please Enter E-mail id in Details of insured person hospitalized.
- Please Select the name of the hospital where Admitted.

| Patient Details                                                 | Disclaimer                        | Claim Form                                                       | Bank Details                     | Upload Document                |
|-----------------------------------------------------------------|-----------------------------------|------------------------------------------------------------------|----------------------------------|--------------------------------|
|                                                                 |                                   |                                                                  |                                  |                                |
| Claim Form                                                      |                                   |                                                                  |                                  |                                |
| Paramount Health Services & Insurance TPA Put 1td               |                                   | CLAIM FORM - PART A                                              | Reimbursement                    | (m. b. min die black in der    |
| IRDA License No: 006                                            | The                               | TO BE FILLED IN BY THE INSURED                                   |                                  | (To be filled in block letters |
| DETAILS OF PRIMARY INSURED:                                     |                                   | stade of that offina for to be taken us an domission of hubility |                                  |                                |
| a) Policy No: 602200/50/22/10000730                             |                                   |                                                                  |                                  |                                |
| b) SL No/ Certificate No:                                       |                                   | c) Phs No./ TPA ID No: 3963262                                   |                                  |                                |
| d) Name : TEST EMPLOYEE                                         |                                   |                                                                  |                                  |                                |
| o) Address :                                                    |                                   |                                                                  |                                  |                                |
|                                                                 |                                   |                                                                  |                                  |                                |
| City                                                            | State                             |                                                                  |                                  |                                |
| Pin Code:                                                       | Chone Mr. 000020002               |                                                                  |                                  |                                |
| Pin Code.                                                       | PTOTE NC. W30306W63               |                                                                  |                                  |                                |
| * EMOILID : SHRADDHASHARMA(DPARAMOUNTTPA.COM                    |                                   |                                                                  | Please fill the Mandatory fields |                                |
|                                                                 |                                   |                                                                  |                                  |                                |
| DETAILS OF INCURANCE UPTORY                                     |                                   |                                                                  |                                  |                                |
| a) Currently covered by any other Mediclaim / Health Insurance  | w 🗆 🗆                             |                                                                  |                                  |                                |
|                                                                 | YesNo                             |                                                                  |                                  |                                |
| b) Date of commencement of first Insurance without break:       | лр/мм/үүүү                        |                                                                  |                                  |                                |
| c) If yes, company name:                                        | Policy No. 802200/50/22/10000730  | Sum Insured (Rs.)                                                |                                  |                                |
| d) Have you been hospitalized in the last four years since ince | ption of the contract?            |                                                                  |                                  |                                |
| Date: M Y Diagnosis                                             | YesNo                             |                                                                  |                                  |                                |
| a) Penula shu esuared hu esu ether Mediataire (Menth insures    |                                   |                                                                  |                                  |                                |
| e) Previously covered by dry other mediciality redict insurant  | YesNo                             |                                                                  |                                  |                                |
| f) If yes, Company Name                                         |                                   |                                                                  |                                  |                                |
| DETAILS OF INSURED PERSON HO                                    | SPITALIZED:                       |                                                                  |                                  |                                |
| a) Name: TEST EMPLOYEE                                          |                                   |                                                                  |                                  |                                |
| b) Gender: Male Female c) A                                     | ge: years 39 months               | d) Da                                                            | te of Birth 21/07/1982           |                                |
| e) Relationship to Primary insured:                             |                                   |                                                                  |                                  |                                |
| (Please Specify)                                                | senspousechildrachermotherother   |                                                                  |                                  |                                |
| f) Occupation:                                                  |                                   |                                                                  |                                  |                                |
| (Please Specify)                                                | edHomemakerStudentRetiredOther    | r                                                                |                                  |                                |
| g) Address (if different from above):                           | :                                 |                                                                  |                                  |                                |
|                                                                 |                                   |                                                                  |                                  |                                |
| Pin Code:                                                       | Phor                              | ne No: 9930368983                                                |                                  |                                |
| * Email ID : SHRADDHA.SHARMA@PARA                               | MOUNTTPACOM                       |                                                                  |                                  |                                |
|                                                                 |                                   |                                                                  | Fill the Mandatory               | Fields                         |
|                                                                 |                                   |                                                                  | Fill the Manuatory               | Fields                         |
| DETAILS OF HOSPITALIZATION:                                     |                                   |                                                                  |                                  |                                |
| a) Name of Hospital where Admitte                               | ed:                               |                                                                  | Search Hospital                  |                                |
| b) Room Category occupied:                                      |                                   |                                                                  |                                  |                                |
|                                                                 | y careSingle occupancyTwin sharir | ng3 or more beds per room                                        |                                  |                                |
| InjuryIllnes                                                    | Maternity d) Date of In           | ijury   Date Disease first detected   Date of D                  | olivery: DD/MM/YYYY              |                                |
| e) Date of Admission: 27/08/2022                                | f) Time: Hrs : N                  | Min g) Date of Discharge: 30/09/                                 | 2022 h) Time: Hrs                | : Min                          |
| i) If Injury give cause:                                        |                                   |                                                                  |                                  |                                |
| i, If Medico legal: ii. Report                                  | ed to police: 🗌 🗌 iii. MLC Report | & Police FIR attached:                                           |                                  |                                |
| YesNo                                                           | YesNo                             | YesNo                                                            |                                  |                                |
| j) System of Medicine:                                          |                                   |                                                                  |                                  |                                |

### Step 3: Claim Form-Part- A

vi Pre-hospitalization period: Days

vii Post-hospitalization period: Days

a] Details of the treatment expenses claimed

c] Details of Lump sum I cash benefit claimed

Expense

Pre-hospitalization Expenses

Hospitalization Expenses

Post-hospitalization Expenses

Ambulance Charges

Expense

Hospital Daily Cash

Others (code)

b] Claim for Domiciliary Hospitalization 🛛 Yes 🕬 No (If Yes, provide details in annexure)

DETAILS OF CLAIM:

Sr no.

iii

iv

v

Sr no.

- Please Enter the Total Amount.
- Enter the Place
- Fill the Signature of Insured.

|                                 |                                                                  |                                    |                                 |                                 | Surgi                            | cal Ca                         | sh                             |                                                                                                    |                                                                                                    |                                                                                                    |
|---------------------------------|------------------------------------------------------------------|------------------------------------|---------------------------------|---------------------------------|----------------------------------|--------------------------------|--------------------------------|----------------------------------------------------------------------------------------------------|----------------------------------------------------------------------------------------------------|----------------------------------------------------------------------------------------------------|
| iii                             |                                                                  |                                    |                                 | Cr                              | tical II                         | ness B                         | enefit                         |                                                                                                    |                                                                                                    |                                                                                                    |
| iv                              |                                                                  |                                    |                                 |                                 | Convo                            | lescer                         | nce                            |                                                                                                    |                                                                                                    |                                                                                                    |
| v                               |                                                                  |                                    | PreiPo                          | st hosp                         | oitaliza                         | tion Lu                        | mp su                          | m benefit                                                                                                    |                                                                                                    |                                                                                                    |
| vi                              |                                                                  |                                    | (                               | Others                          | (code)                           |                                |                                |                                                                                                    |                                                                                                    |                                                                                                    |
|                                 |                                                                  |                                    |                                 |                                 |                                  |                                |                                | Total                                                                                                    |                                                                                                    |                                                                                                    |
| DETAILS                         | OF BILLS ENCLOSE                                                 | D:                                 |                                 |                                 |                                  |                                |                                |                                                                                                    |                                                                                                    |                                                                                                    |
| SI. No                          | Bill No                                                          |                                    |                                 | D                               | ate                              |                                |                                | Issued by                                                                                                    | Towards                                                                                                    | Amount (Rs)                                                                                               |
| 1                               |                                                                  | D                                  | D                               | М                               | М                                | Y                              | Y                              |                                                                                                    | Pre-hospitalization Bills: Nos                                                                                                    |                                                                                                    |
| 2                               |                                                                  | D                                  | D                               | М                               | М                                | Y                              | Y                              |                                                                                                    | Hospital Main Bill                                                                                                    |                                                                                                    |
| 3                               |                                                                  | D                                  | D                               | М                               | М                                | Y                              | Υ                              |                                                                                                    | Post-hospitalization Bills: Nos                                                                                                    |                                                                                                    |
| 4                               |                                                                  | D                                  | D                               | М                               | М                                | Y                              | Y                              |                                                                                                    | Post-hospitalization Bills: Nos                                                                                                    |                                                                                                    |
| 5                               |                                                                  | D                                  | D                               | М                               | М                                | Y                              | Υ                              |                                                                                                    | Pharmacy Bills                                                                                                    |                                                                                                    |
| 6                               |                                                                  | D                                  | D                               | М                               | М                                | Y                              | Y                              |                                                                                                    |                                                                                                    |                                                                                                    |
| 7                               |                                                                  | D                                  | D                               | М                               | М                                | Y                              | Y                              |                                                                                                    | σ                                                                                                    |                                                                                                    |
| 8                               |                                                                  | D                                  | D                               | М                               | М                                | Y                              | Υ                              |                                                                                                    |                                                                                                    |                                                                                                    |
| 9                               |                                                                  | D                                  | D                               | М                               | М                                | Y                              | Y                              |                                                                                                    |                                                                                                    |                                                                                                    |
| 10                              |                                                                  | D                                  | D                               | М                               | м                                | Y                              | Y                              |                                                                                                    |                                                                                                    |                                                                                                    |
| DECLAR                          | ATION BY THE INSU                                                | RED:                               |                                 |                                 |                                  |                                |                                |                                                                                                    | Please Enter the Total Amount                                                                                                    |                                                                                                    |
| I hereby<br>shall be<br>purpose | declare that the i<br>forfeited, I also co<br>of this claim & th | nformat<br>onsent &<br>at I will I | ion furr<br>k autho<br>not be i | nished in<br>rize TP/<br>making | n the cli<br>A / Insu<br>any sup | aim forr<br>rance C<br>oplemer | m is tru<br>Compan<br>ntary_cl | e & correct to the best of my knowledg<br>y, to seek necessary medical informat<br>aim except the pre/post-hospitalization | e and belief. If I have made any false or unitue statement, suppression or concealent of any material fact with respect to guestions asked in r<br>ion / documents from any hospital / Medical Practitioner who has attended on the person against whom this claim is made. I hereby declare the<br>claim, if any | elation to this claim, my right to claim reimbruse<br>at I have included all the bills / receipts for the |
| Date: 01                        | /10/2022                                                         |                                    |                                 |                                 |                                  |                                |                                | Place:                                                                                                    | Signature of the insured                                                                                                    |                                                                                                    |

Rs.

Rs.

Total

 $\geq$ 

Claim Documents Submitted Check List

Claim Form Duly signed

Hospital Main Bill Hospital Break-up Bill

Pharmacy Bill Operation Theatre Notes

D ECG

Others

Copy of the claim intimation

Hospital Bill Payment Receipt

Hospital Discharge Summary

Doctor's request for investigation Investigation Reports (including CT | MRI | USG | PHSE)

Doctor's Prescriptions

#### Step 3: Claim Form –Part B

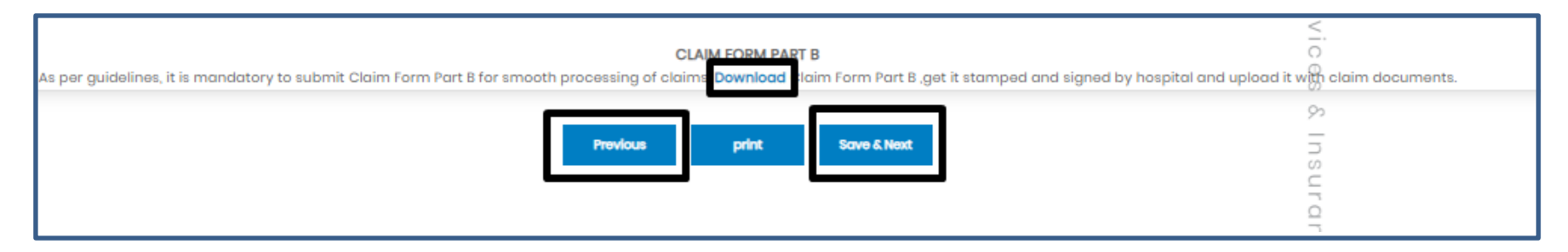

- Click Download option, to download the Part-B form.
- To go for step 2 Click previous button
- To Take print of claim form ,Click print button
- To go for the next step click Save & Next button

Note: As per Guidelines, It is mandatory to Submit Claim Form part-B for smooth processing. Download the form and get it stamped and signed by Hospital and upload it with claim Documents

### Step 4: Bank Details

| Sten 4 · | Bank Details             |                                                                                                    |                                    |                      |                               |                              |  |  |  |  |  |
|----------|--------------------------|----------------------------------------------------------------------------------------------------|------------------------------------|----------------------|-------------------------------|------------------------------|--|--|--|--|--|
|          | Please enter the employe | e's PAN details if the claim am                                                                        | ount is greater than 1Lac.         |                      |                               |                              |  |  |  |  |  |
|          | Account No.              | Account No.                                                                                            | Re-enter Account No.               | Re-enter Account No. | Name as per the Bank Account  | Name as per the Bank Account |  |  |  |  |  |
|          | IFSC Code                | IFSC Code                                                                                              | Bank Name & Branch                 | Bank Name and Branch | PAN No.                       | 0                            |  |  |  |  |  |
|          | Upload Cancelled cheque  | Upload Cancelled cheque Click here to upload cancelled cheque Choose File No file chosen View Document |                                    |                      |                               |                              |  |  |  |  |  |
|          |                          |                                                                                                    |                                    |                      |                               |                              |  |  |  |  |  |
|          |                          |                                                                                                    | To go to portugue page. Click have |                      | Click here, to Move next name | ı                            |  |  |  |  |  |
|          |                          |                                                                                                    | To go to perivous page, click here | Previous Save & Next |                               | J                            |  |  |  |  |  |
|          |                          |                                                                                                    |                                    |                      |                               |                              |  |  |  |  |  |
|          |                          |                                                                                                    |                                    |                      |                               |                              |  |  |  |  |  |

- Bank details to be filled only once or while filling the first claim.
- For Subsequent claims, the fields will be auto populated.
- Please Upload Cancelled cheque.
- Please enter the employee's PAN details if the claim is greater than 1lac.

### Step 5: Upload Document

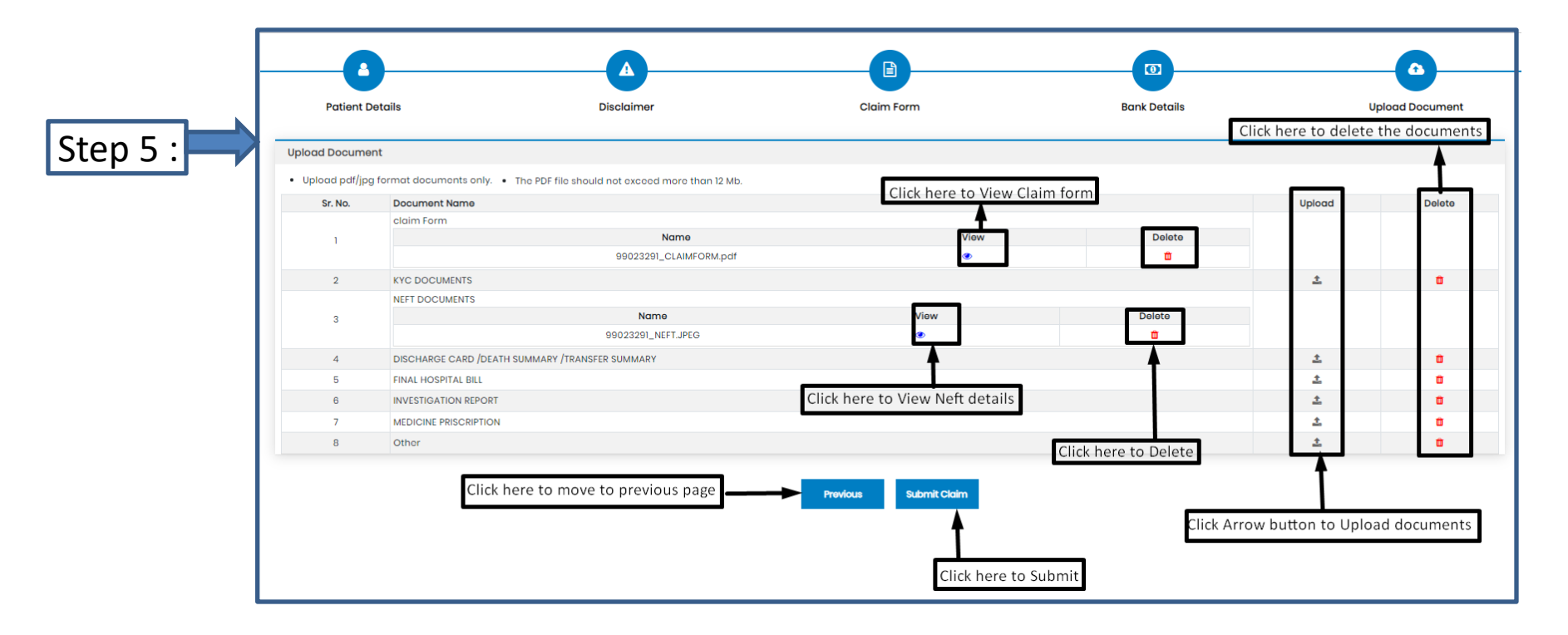

- After Clicking the submit tab POP-UP appears.
- Please Use this Inward No. for further correspondence and to track your claim till claim No. is generated.
- It takes 24-48 Hours to generate Claim No.
- In case Claim No. is not generated within 24hrs please write a mail tohelpdesk.intuit@paramounttpa.com

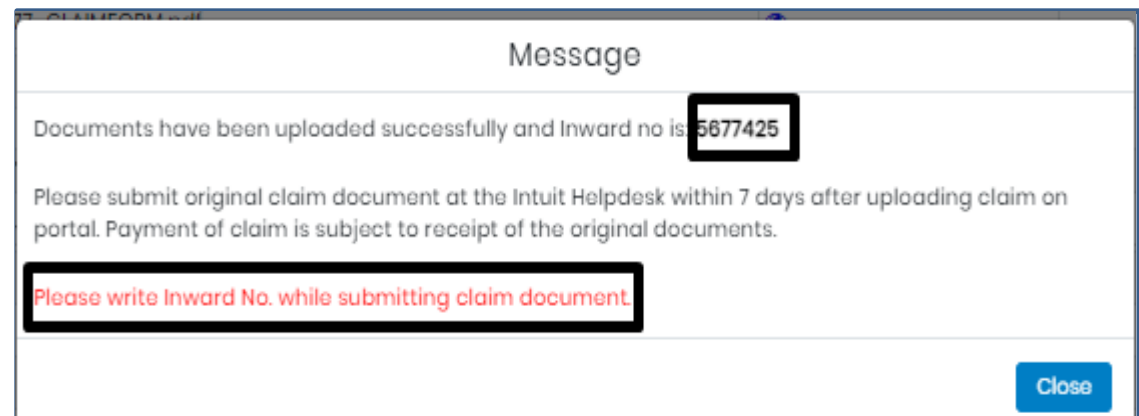

### **Claim submission-Pre Post Hospitalization claim**

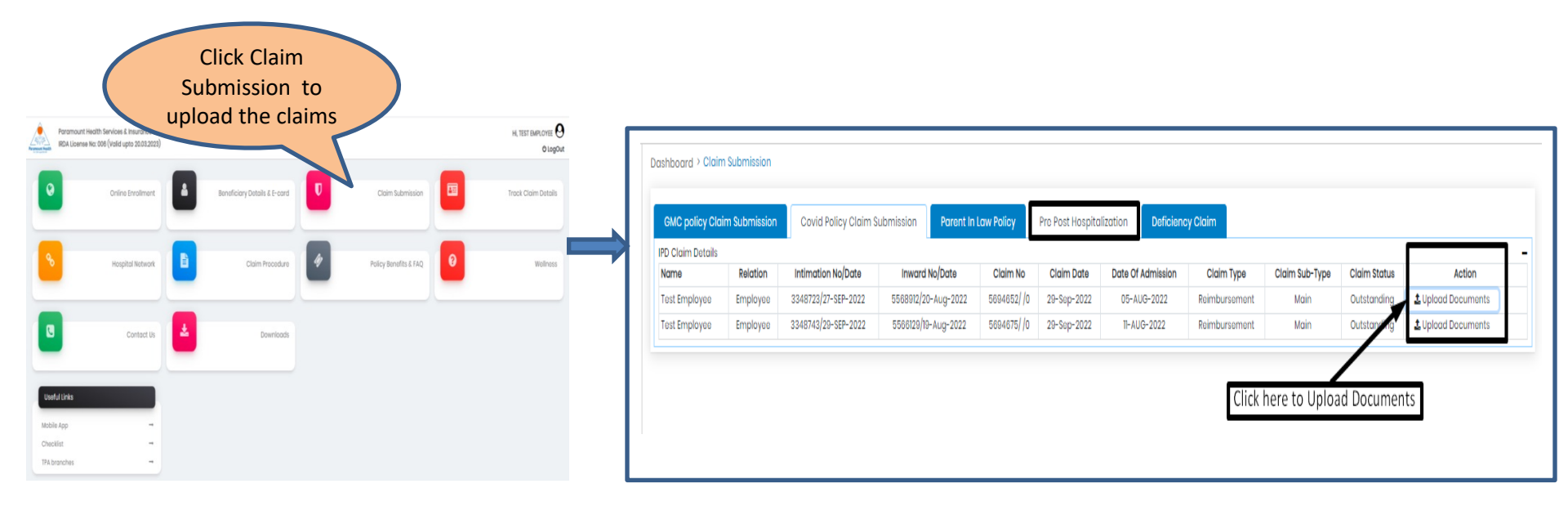

#### Note: Select the claim no. which you need to upload deficiency documents.

### Step 1: Patient Details(IPD Claims)

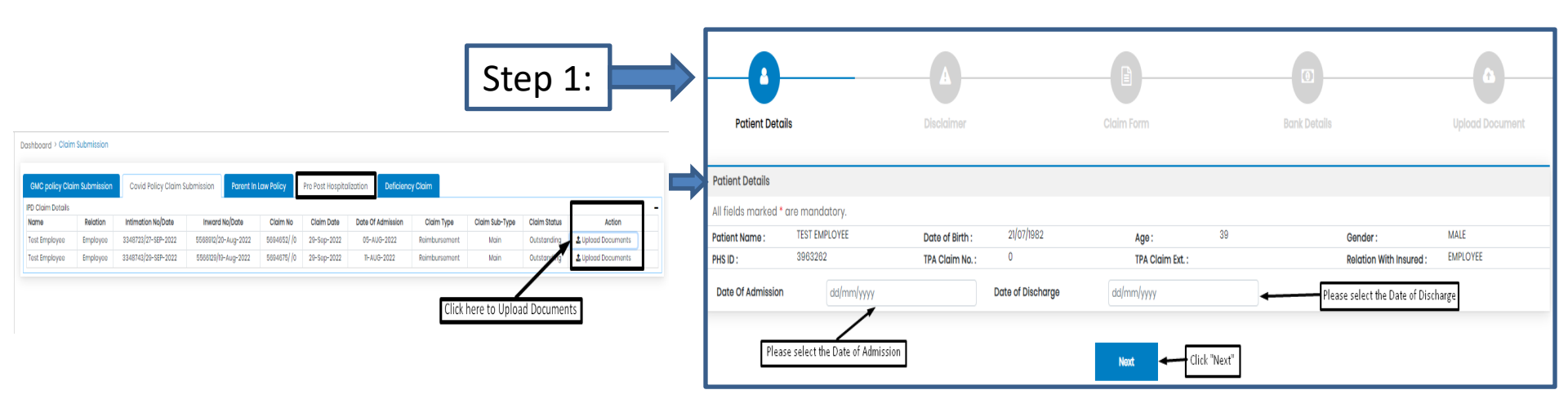

- To upload Hospitalization claim in Covid Policy, Click Upload Hospitalization claim tab.
- Select Date of Admission and Date of Discharge.
- Click "Next".

### **Step 2: Declaration**

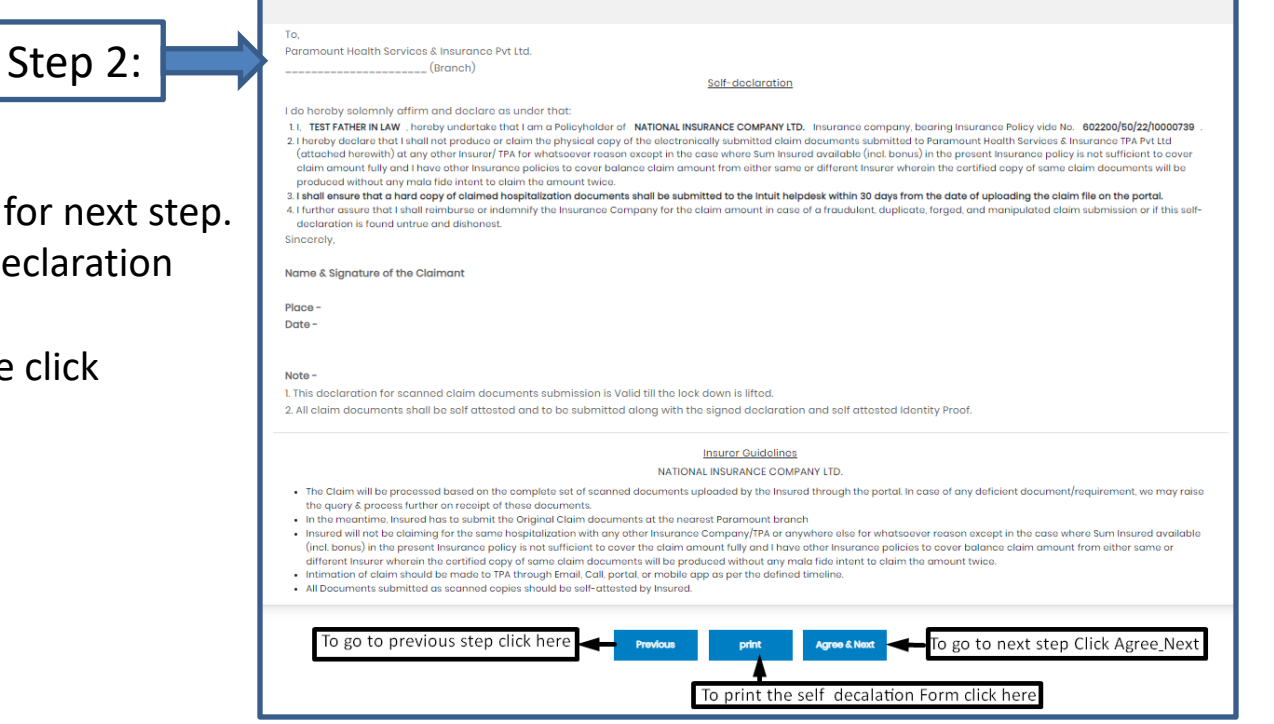

- After clicking "Next"
- Click Agree& Next, To go for next step.
- Click Print, To Print Self declaration document
- To move to previous page click "Previous' tab.

#### Step 3: Claim Form –Part-A

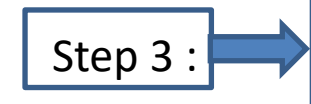

- Please Enter the Employee Name , E-mail id and Phone no.
- Please Enter E-mail id in Details of insured person hospitalized.
- Please Select the name of the hospital where Admitted.

| Patient Details                                                 | Disclaimer                        | Claim Form                                                       | Bank Details                     | Upload Document                |
|-----------------------------------------------------------------|-----------------------------------|------------------------------------------------------------------|----------------------------------|--------------------------------|
|                                                                 |                                   |                                                                  |                                  |                                |
| Claim Form                                                      |                                   |                                                                  |                                  |                                |
| Paramount Health Services & Insurance TPA Put 1td               |                                   | CLAIM FORM - PART A                                              | Reimbursement                    | (m. b. min die black in der    |
| IRDA License No: 006                                            | The                               | TO BE FILLED IN BY THE INSURED                                   |                                  | (To be filled in block letters |
| DETAILS OF PRIMARY INSURED:                                     |                                   | stade of that offina for to be taken us an domission of hubility |                                  |                                |
| a) Policy No: 602200/50/22/10000730                             |                                   |                                                                  |                                  |                                |
| b) SL No/ Certificate No:                                       |                                   | c) Phs No./ TPA ID No: 3963262                                   |                                  |                                |
| d) Name : TEST EMPLOYEE                                         |                                   |                                                                  |                                  |                                |
| o) Address :                                                    |                                   |                                                                  |                                  |                                |
|                                                                 |                                   |                                                                  |                                  |                                |
| City                                                            | State                             |                                                                  |                                  |                                |
| Pin Code:                                                       | Chone Mr. 000020002               |                                                                  |                                  |                                |
| Pin Code.                                                       | PTOTE NC. W30306W63               |                                                                  |                                  |                                |
| * EMOILID : SHRADDHASHARMA(DPARAMOUNTTPA.COM                    |                                   |                                                                  | Please fill the Mandatory fields |                                |
|                                                                 |                                   |                                                                  |                                  |                                |
| DETAILS OF INCURANCE UPTORY                                     |                                   |                                                                  |                                  |                                |
| a) Currently covered by any other Mediclaim / Health Insurance  | w 🗆 🗆                             |                                                                  |                                  |                                |
|                                                                 | YesNo                             |                                                                  |                                  |                                |
| b) Date of commencement of first Insurance without break:       | лр/мм/үүүү                        |                                                                  |                                  |                                |
| c) If yes, company name:                                        | Policy No. 802200/50/22/10000730  | Sum Insured (Rs.)                                                |                                  |                                |
| d) Have you been hospitalized in the last four years since ince | ption of the contract?            |                                                                  |                                  |                                |
| Date: M Y Diagnosis                                             | YesNo                             |                                                                  |                                  |                                |
| a) Penula shu esuared hu esu ether Mediataire (Menth insures    |                                   |                                                                  |                                  |                                |
| e) Previously covered by dry other mediciality redict insurant  | YesNo                             |                                                                  |                                  |                                |
| f) If yes, Company Name                                         |                                   |                                                                  |                                  |                                |
| DETAILS OF INSURED PERSON HO                                    | SPITALIZED:                       |                                                                  |                                  |                                |
| a) Name: TEST EMPLOYEE                                          |                                   |                                                                  |                                  |                                |
| b) Gender: Male Female c) A                                     | ge: years 39 months               | d) Da                                                            | te of Birth 21/07/1982           |                                |
| e) Relationship to Primary insured:                             |                                   |                                                                  |                                  |                                |
| (Please Specify)                                                | senspousechildrachermotherother   |                                                                  |                                  |                                |
| f) Occupation:                                                  |                                   |                                                                  |                                  |                                |
| (Please Specify)                                                | edHomemakerStudentRetiredOther    | r                                                                |                                  |                                |
| g) Address (if different from above):                           | :                                 |                                                                  |                                  |                                |
|                                                                 |                                   |                                                                  |                                  |                                |
| Pin Code:                                                       | Phor                              | ne No: 9930368983                                                |                                  |                                |
| * Email ID : SHRADDHA.SHARMA@PARA                               | MOUNTTPACOM                       |                                                                  |                                  |                                |
|                                                                 |                                   |                                                                  | Fill the Mandatory               | Fields                         |
|                                                                 |                                   |                                                                  | Fill the Manuatory               | Fields                         |
| DETAILS OF HOSPITALIZATION:                                     |                                   |                                                                  |                                  |                                |
| a) Name of Hospital where Admitte                               | ed:                               |                                                                  | Search Hospital                  |                                |
| b) Room Category occupied:                                      |                                   |                                                                  |                                  |                                |
|                                                                 | y careSingle occupancyTwin sharir | ng3 or more beds per room                                        |                                  |                                |
| InjuryIllnes                                                    | Maternity d) Date of In           | ijury   Date Disease first detected   Date of D                  | olivery: DD/MM/YYYY              |                                |
| e) Date of Admission: 27/08/2022                                | f) Time: Hrs : N                  | Min g) Date of Discharge: 30/09/                                 | 2022 h) Time: Hrs                | : Min                          |
| i) If Injury give cause:                                        |                                   |                                                                  |                                  |                                |
| i, If Medico legal: ii. Report                                  | ed to police: 🗌 🗌 iii. MLC Report | & Police FIR attached:                                           |                                  |                                |
| YesNo                                                           | YesNo                             | YesNo                                                            |                                  |                                |
| j) System of Medicine:                                          |                                   |                                                                  |                                  |                                |

### Step 3: Claim Form-Part- A

vi Pre-hospitalization period: Days

vii Post-hospitalization period: Days

a] Details of the treatment expenses claimed

c] Details of Lump sum I cash benefit claimed

Expense

Pre-hospitalization Expenses

Hospitalization Expenses

Post-hospitalization Expenses

Ambulance Charges

Expense

Hospital Daily Cash

Others (code)

b] Claim for Domiciliary Hospitalization 🛛 Yes 🕬 No (If Yes, provide details in annexure)

DETAILS OF CLAIM:

Sr no.

iii

iv

v

Sr no.

- Please Enter the Total Amount.
- Enter the Place
- Fill the Signature of Insured.

|                                 |                                                                  |                                    |                                 |                                 | Surgi                            | cal Ca                         | sh                             |                                                                                                    |                                                                                                    |                                                                                                    |
|---------------------------------|------------------------------------------------------------------|------------------------------------|---------------------------------|---------------------------------|----------------------------------|--------------------------------|--------------------------------|----------------------------------------------------------------------------------------------------|----------------------------------------------------------------------------------------------------|----------------------------------------------------------------------------------------------------|
| iii                             |                                                                  |                                    |                                 | Cr                              | tical II                         | ness B                         | enefit                         |                                                                                                    |                                                                                                    |                                                                                                    |
| iv                              |                                                                  |                                    |                                 |                                 | Convo                            | lescer                         | nce                            |                                                                                                    |                                                                                                    |                                                                                                    |
| v                               |                                                                  |                                    | PreiPo                          | st hosp                         | oitaliza                         | tion Lu                        | mp su                          | m benefit                                                                                                    |                                                                                                    |                                                                                                    |
| vi                              |                                                                  |                                    | (                               | Others                          | (code)                           |                                |                                |                                                                                                    |                                                                                                    |                                                                                                    |
|                                 |                                                                  |                                    |                                 |                                 |                                  |                                |                                | Total                                                                                                    |                                                                                                    |                                                                                                    |
| DETAILS                         | OF BILLS ENCLOSE                                                 | D:                                 |                                 |                                 |                                  |                                |                                |                                                                                                    |                                                                                                    |                                                                                                    |
| SI. No                          | Bill No                                                          |                                    |                                 | D                               | ate                              |                                |                                | Issued by                                                                                                    | Towards                                                                                                    | Amount (Rs)                                                                                               |
| 1                               |                                                                  | D                                  | D                               | М                               | М                                | Y                              | Y                              |                                                                                                    | Pre-hospitalization Bills: Nos                                                                                                    |                                                                                                    |
| 2                               |                                                                  | D                                  | D                               | М                               | М                                | Y                              | Y                              |                                                                                                    | Hospital Main Bill                                                                                                    |                                                                                                    |
| 3                               |                                                                  | D                                  | D                               | М                               | М                                | Y                              | Υ                              |                                                                                                    | Post-hospitalization Bills: Nos                                                                                                    |                                                                                                    |
| 4                               |                                                                  | D                                  | D                               | М                               | М                                | Y                              | Y                              |                                                                                                    | Post-hospitalization Bills: Nos                                                                                                    |                                                                                                    |
| 5                               |                                                                  | D                                  | D                               | М                               | М                                | Y                              | Υ                              |                                                                                                    | Pharmacy Bills                                                                                                    |                                                                                                    |
| 6                               |                                                                  | D                                  | D                               | М                               | М                                | Y                              | Y                              |                                                                                                    |                                                                                                    |                                                                                                    |
| 7                               |                                                                  | D                                  | D                               | М                               | М                                | Y                              | Y                              |                                                                                                    | σ                                                                                                    |                                                                                                    |
| 8                               |                                                                  | D                                  | D                               | М                               | М                                | Y                              | Υ                              |                                                                                                    |                                                                                                    |                                                                                                    |
| 9                               |                                                                  | D                                  | D                               | М                               | М                                | Y                              | Y                              |                                                                                                    |                                                                                                    |                                                                                                    |
| 10                              |                                                                  | D                                  | D                               | М                               | м                                | Y                              | Y                              |                                                                                                    |                                                                                                    |                                                                                                    |
| DECLAR                          | ATION BY THE INSU                                                | RED:                               |                                 |                                 |                                  |                                |                                |                                                                                                    | Please Enter the Total Amount                                                                                                    |                                                                                                    |
| I hereby<br>shall be<br>purpose | declare that the i<br>forfeited, I also co<br>of this claim & th | nformat<br>onsent &<br>at I will I | ion furr<br>k autho<br>not be i | nished in<br>rize TP/<br>making | n the cli<br>A / Insu<br>any sup | aim forr<br>rance C<br>oplemer | m is tru<br>Compan<br>ntary_cl | e & correct to the best of my knowledg<br>y, to seek necessary medical informat<br>aim except the pre/post-hospitalization | e and belief. If I have made any false or unitue statement, suppression or concealent of any material fact with respect to guestions asked in r<br>ion / documents from any hospital / Medical Practitioner who has attended on the person against whom this claim is made. I hereby declare the<br>claim, if any | elation to this claim, my right to claim reimbruse<br>at I have included all the bills / receipts for the |
| Date: 01                        | /10/2022                                                         |                                    |                                 |                                 |                                  |                                |                                | Place:                                                                                                    | Signature of the insured                                                                                                    |                                                                                                    |

Rs.

Rs.

Total

 $\geq$ 

Claim Documents Submitted Check List

Claim Form Duly signed

Hospital Main Bill Hospital Break-up Bill

Pharmacy Bill Operation Theatre Notes

D ECG

Others

Copy of the claim intimation

Hospital Bill Payment Receipt

Hospital Discharge Summary

Doctor's request for investigation Investigation Reports (including CT | MRI | USG | PHSE)

Doctor's Prescriptions

#### Step 3: Claim Form –Part B

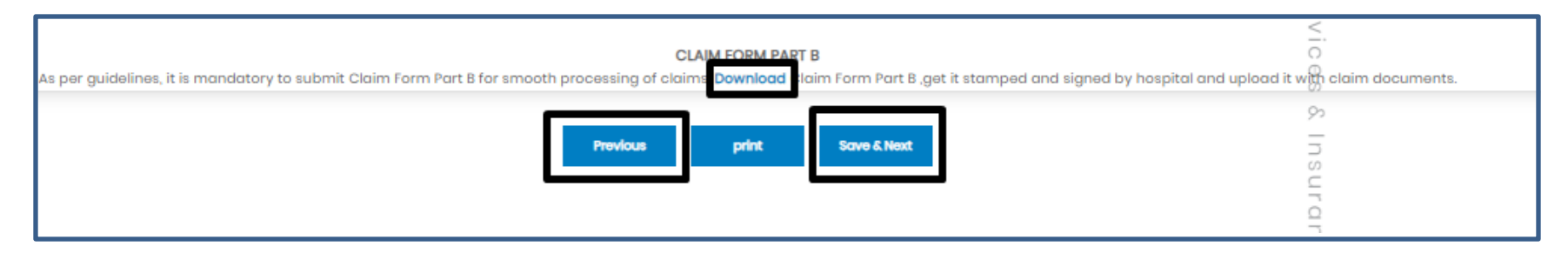

- Click Download option, to download the Part-B form.
- To go for step 2 Click previous button
- To Take print of claim form ,Click print button
- To go for the next step click Save & Next button

Note: As per Guidelines, It is mandatory to Submit Claim Form part-B for smooth processing. Download the form and get it stamped and signed by Hospital and upload it with claim Documents

### Step 4: Bank Details

| Sten 4 · | Bank Details             |                                                                                                    |                                    |                      |                               |                              |  |  |  |  |  |
|----------|--------------------------|----------------------------------------------------------------------------------------------------|------------------------------------|----------------------|-------------------------------|------------------------------|--|--|--|--|--|
|          | Please enter the employe | e's PAN details if the claim am                                                                        | ount is greater than 1Lac.         |                      |                               |                              |  |  |  |  |  |
|          | Account No.              | Account No.                                                                                            | Re-enter Account No.               | Re-enter Account No. | Name as per the Bank Account  | Name as per the Bank Account |  |  |  |  |  |
|          | IFSC Code                | IFSC Code                                                                                              | Bank Name & Branch                 | Bank Name and Branch | PAN No.                       | 0                            |  |  |  |  |  |
|          | Upload Cancelled cheque  | Upload Cancelled cheque Click here to upload cancelled cheque Choose File No file chosen View Document |                                    |                      |                               |                              |  |  |  |  |  |
|          |                          |                                                                                                    |                                    |                      |                               |                              |  |  |  |  |  |
|          |                          |                                                                                                    | To go to portugue page. Click have |                      | Click here, to Move next name | ı                            |  |  |  |  |  |
|          |                          |                                                                                                    | To go to perivous page, click here | Previous Save & Next |                               | J                            |  |  |  |  |  |
|          |                          |                                                                                                    |                                    |                      |                               |                              |  |  |  |  |  |
|          |                          |                                                                                                    |                                    |                      |                               |                              |  |  |  |  |  |

- Bank details to be filled only once or while filling the first claim.
- For Subsequent claims, the fields will be auto populated.
- Please Upload Cancelled cheque.
- Please enter the employee's PAN details if the claim is greater than 1lac.

### Step 5: Upload Document

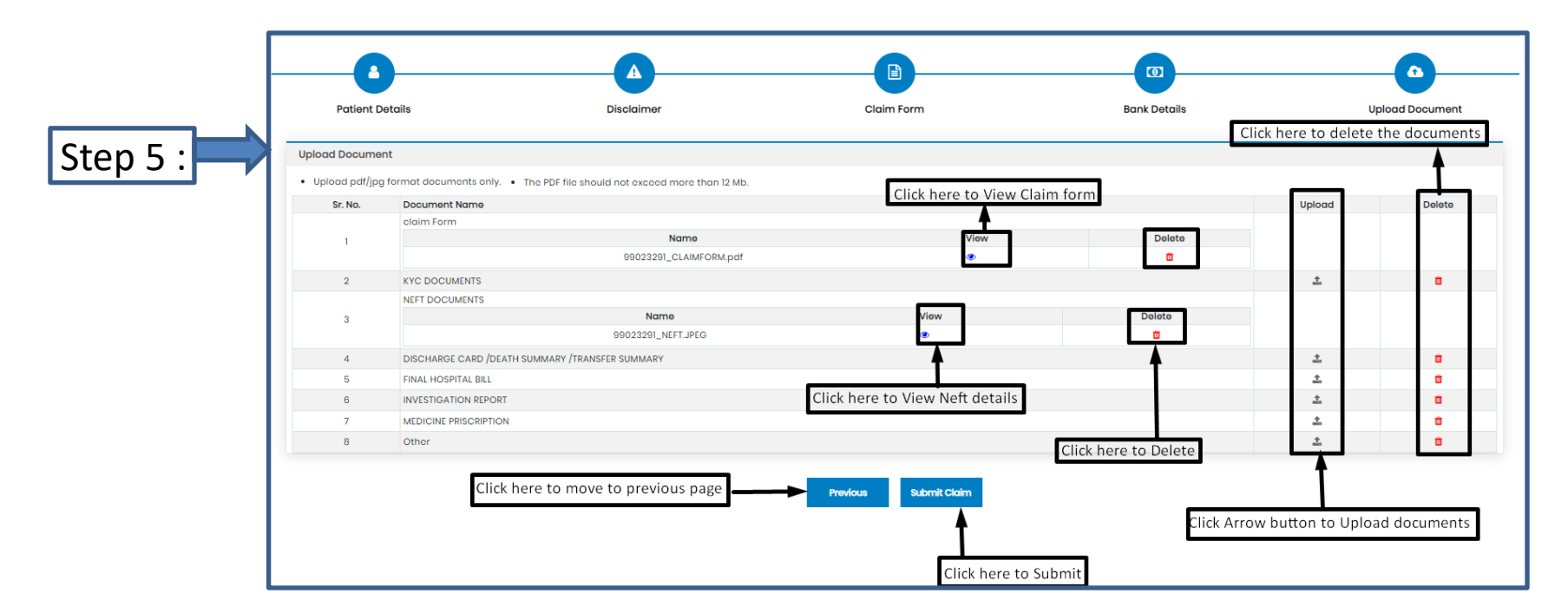

If you have more documents / receipts in claim, to share the claim Number and email Paramount on <u>helpdesk.intuit@paramounttpa.com</u>

- After Clicking the submit tab POP-UP appears.
- Please Use this Inward No. for further correspondence and to track your claim till claim No. is generated.
- It takes 24-48 Hours to generate Claim No.
- In case Claim No. is not generated within 24hrs please write a mail tohelpdesk.intuit@paramounttpa.com

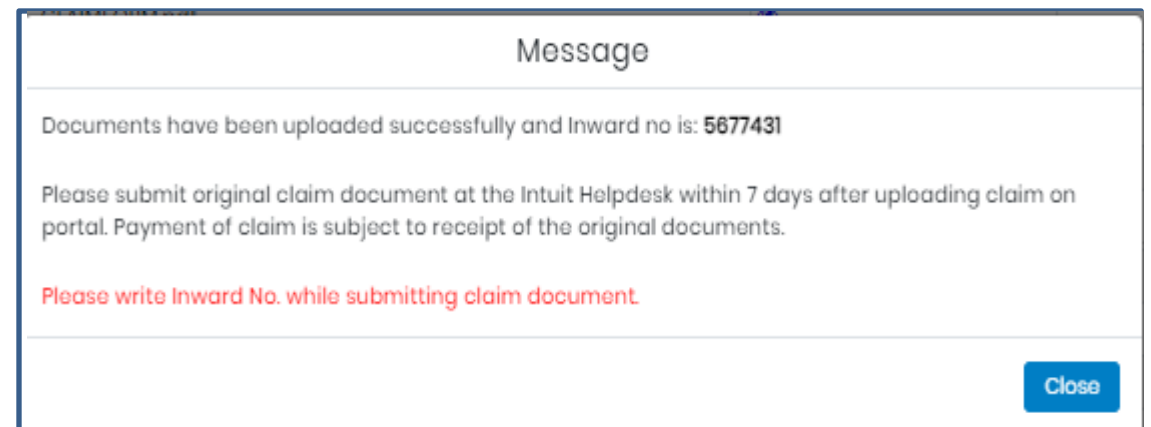

#### **Claim Submission- Deficiency documents**

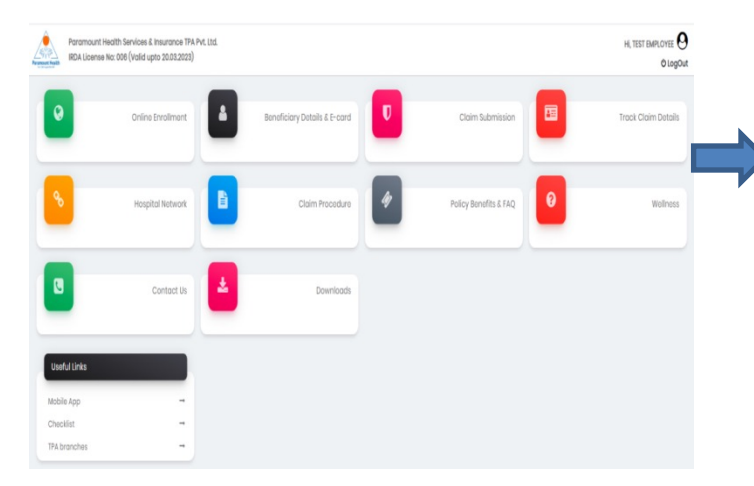

| GMC policy Clair  | m Submission | Covid Policy Claim Sub | omission Parent In Law | Policy Pre l | Post Hospitalizatio | on Deficiency C | laim           |                |                               |
|-------------------|--------------|------------------------|------------------------|--------------|---------------------|-----------------|----------------|----------------|-------------------------------|
| D Details<br>Name | Relation     | Intimation No./Date    | Inward No./Date        | Claim No.    | Claim Date          | Claim Type      | Claim Sub-Type | Claim Status   | Action                        |
| rest Employee     | Employee     | 3348723/27-SEP-2022    | 5568912/20-Aug-2022    | 5694652//0   | 29-Sep-2022         | Reimbursement   | Main           | Outstanding    | L Upload Deficiency Documents |
| ïest Employee     | Employee     | 3348743/29-SEP-2022    | 5566129/19-Aug-2022    | 5694675//0   | 29-Sep-2022         | Reimbursement   | Main           | Outstanding    | & Upload Deficiency Documents |
| PD Details        |              |                        |                        |              |                     |                 |                |                |                               |
| Name F            | Relation     | Intimation No./Date    | Inward No./Date        | e Cic        | im No.              | Claim Date      | Claim Type     | Claim Sub-Type | Claim Status Action           |